### INHALT

- 1 Installation
- 2 Einrichten
- 3 Programmoberfläche
- 4 Arbeiten mit Daten
- 5 Datenaustausch
- 6 Programmhinweise

# rbiCollection

# INSTALLATION

# rbiCollection

### Inhalt:

| 1-1 | Systemanforderungen        | 3 |
|-----|----------------------------|---|
|     |                            |   |
| 1-2 | Installations-Schema       | 4 |
|     |                            |   |
| 1-3 | Installation rbiCollection | 5 |

### 1-1 Systemanforderungen

### Hardware

Für die Anwendung rbiAusmass sind die folgenden min. Anforderungen an die verwendete Hardwarekomponenten zu beachten :

- 1. Pentium-Prozessor ab 1 GHz besser 2 GHz
- 2. Arbeitsspeicher min. 128 MByte besser 512 MByte
- 3. Grafikkarte mit einer Auflösung von min. 800x600 Bildpunkten
- 4. CD oder DVD Laufwerk
- 5. Festplatte mit min. 200 MByte freiem Speicherplatz
- 6. Drucker A4

### Betriebssystem

Unterstützt werden die Betriebssysteme:

- Windows 2000 (SR4)
- Windows XP Home + Professional

### Berechtigungen

Für die Installation benötigen Sie lokale Administratorenrechte.

Falls Sie nicht sicher sind, ob Ihr System die Anforderungen erfüllt, geben wir Ihnen dazu gerne Auskunft.

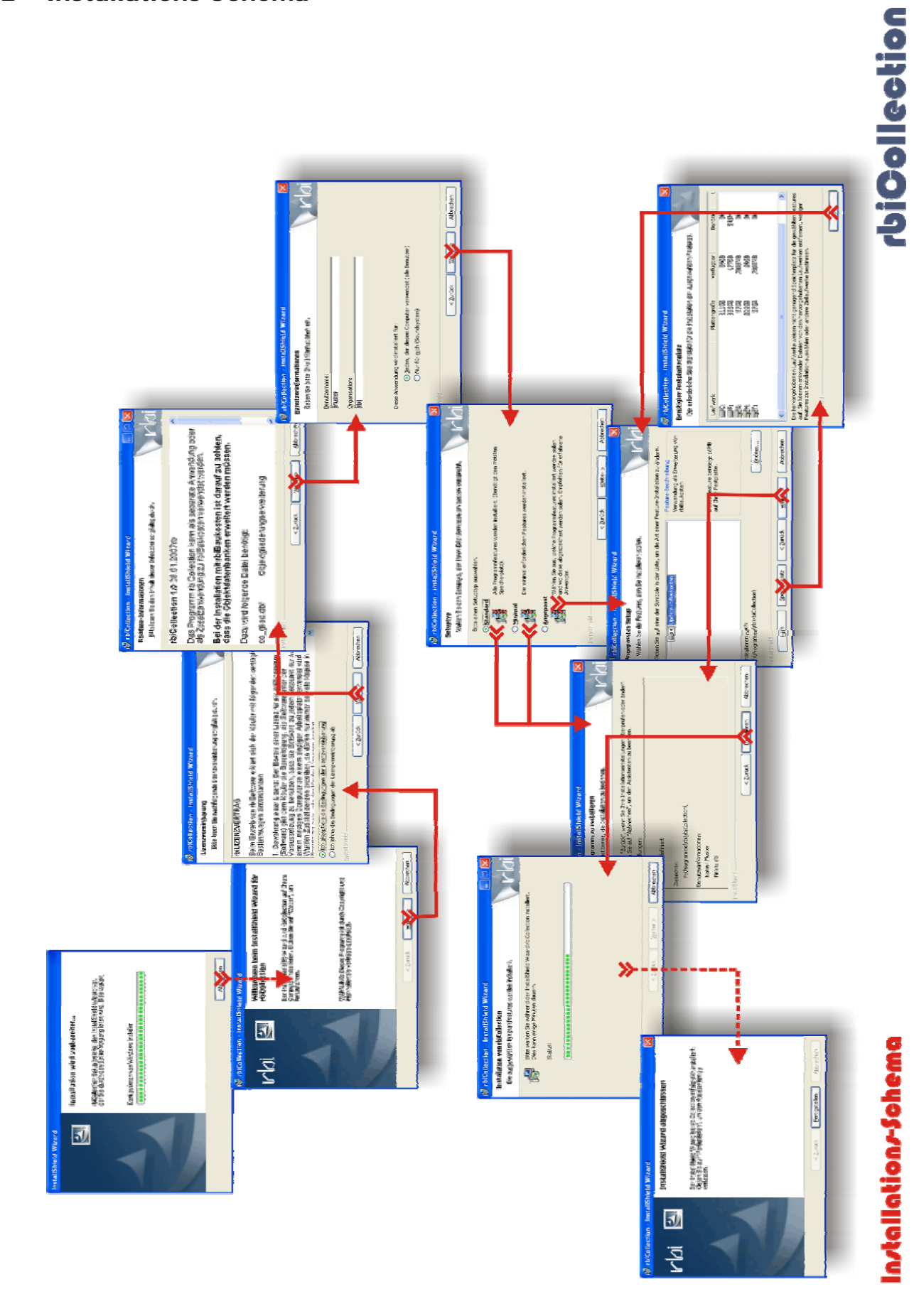

### 1-3 Installation rbiCollection

Die Installationsdatei RBICOLLECTION\_SETUP.EXE kann auf Datenträger oder über das Internet bezogen werden.

Falls ein Datenträger vorliegt, zeigt dieser ein Installations-Menü. Für die Installation wir die Schaltfläche "Programm installieren" ausgewählt.

Wenn kein Datenträger vorliegt oder das Installations-Menü nicht angezeigt wird, muss mit dem Windows-Explorer die Datei RBICOLLECTI-ON\_SETUP.EXE aufgerufen werden.

Das Installationsprogramm meldet, dass die Installation eingerichtet wird.

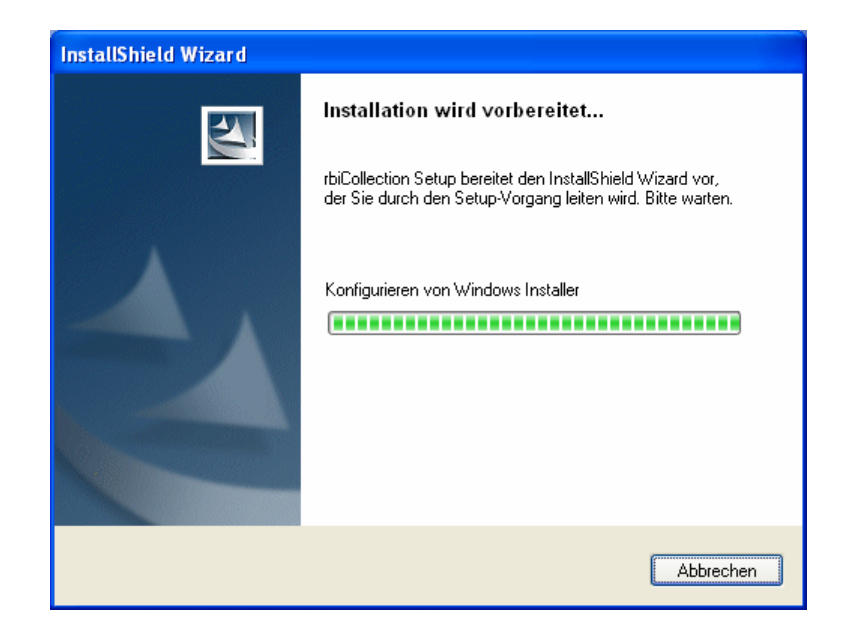

Nach dem Start des Installationsprogramms wird das Begrüssungsfenster geöffnet.

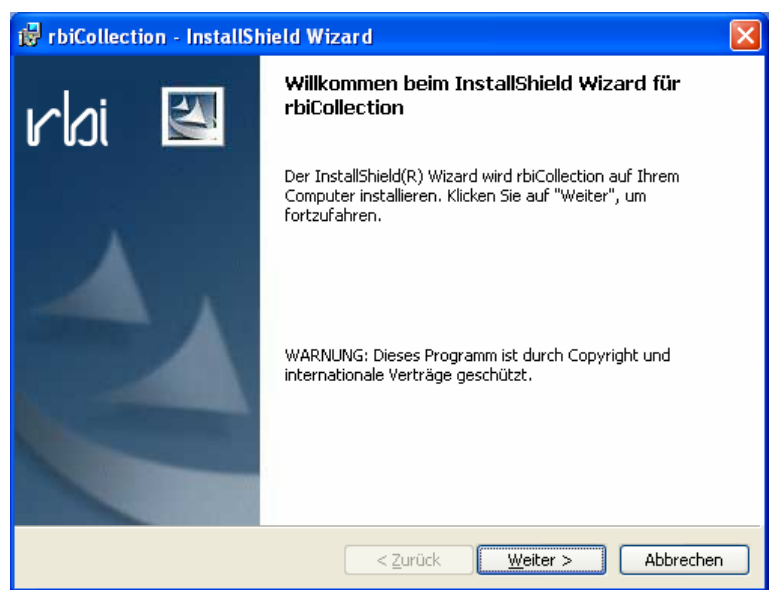

Wenn Sie mit der Installation weiter fahren möchten, klicken Sie auf die Schaltfläche *Weiter*.

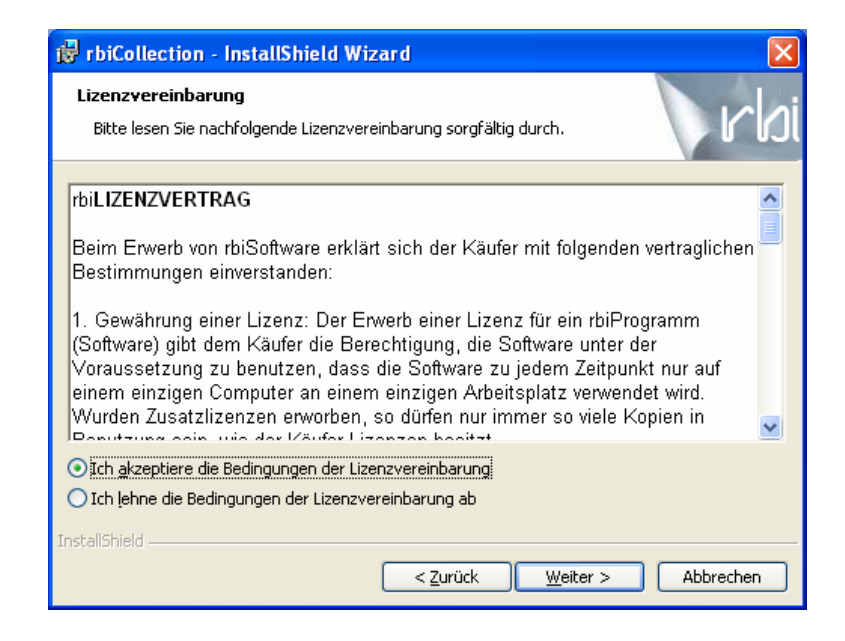

Damit Sie die Installation fortführen können, müssen Sie die Option *Ich akzeptiere die Bedingungen der Lizenzvereinbarung* wählen und dann auf die Schaltfläche *Weiter* klicken.

Die Programminformationen enthalten Bemerkungen zur Installation und sollten durchgelesen werden.

| 🛱 rbiCollection - InstallShield Wizard                                                                             |    |
|----------------------------------------------------------------------------------------------------|----|
| Readme-Informationen Bitte lesen Sie den Inhalt dieser Infodatei sorgfältig durch.                                 | bi |
| rbiCollection 1.0 08.01.2007rb                                                                                     | ^  |
| Das Programm rbiCollection kann als separate Anwendung oder als Zusatzanwendung zu rbiBaukosten verwendet werden.  |    |
| Bei der Installation mit rbiBaukosten ist darauf zu achten,<br>dass die Objektdatenbanken erweitert werden müssen. |    |
| Dazu wird folgende Datei benötigt:                                                                                 |    |
| co_glied.dbf Objektgliederungserweiterung                                                                          | ~  |
| InstallShield                                                                                                    |    |
| < <u>Z</u> urück <u>W</u> eiter > <u>A</u> bbreche                                                                 | n  |

Anwender der Kostenplanung rbiBaukosten können das Programm rbiCollection als Erweiterung zur bestehenden Anwendung installieren. ProtiCollection - InstallShield Wizard

Benutzerinformationen

Geben Sie bitte Ihre Informationen ein.

Benutzername:

Muster

Organisation:

rbij

Diese Anwendung wird installiert für:

Ieden, der diesen Computer verwendet (alle Benutzer)
Nur für mich (Soundsystem)

InstallShield

Zurück Weiter > Abbrechen

Nun werden die Benutzerinformationen abgefragt.

Geben Sie den Benutzername und die Organisation ein. Hier ist auch festzulegen, ob jeder Anwender die Anwendung auf diesem Computer verwenden darf.

Ein klick auf Weiter öffnet das Fenster zur Definition des Setuptyp.

| 🔂 rbiCollection                   | - InstallShield Wizard 🛛 🔀                                                                                                    |
|-----------------------------------|----------------------------------------------------------------------------------------------------|
| <b>Setuptyp</b><br>Wählen Sie der | 1 Setuptyp, der Ihren Erfordernissen am besten entspricht.                                                                                               |
| Bitte einen Seti                  | uptyp auswählen.                                                                                                    |
| ⊙ <u>Standard</u>                 | Alle Programmfeatures werden installiert. (Benötigt den meisten<br>Speicherplatz).                                                                       |
| <u>M</u> inimal                   | Die minimal erforderlichen Features werden installiert.                                                                                                  |
| <u>Angepassl</u>                  | t<br>Wählen Sie aus, welche Programmfeatures installiert werden sollen<br>und wo diese abgespeichert werden sollen. Empfohlen für erfahrene<br>Anwender. |
| InstallShield                     | < Zurück Weiter > Abbrechen                                                                                                    |

Die Setuptypen ,Standard' und ,Minimal' enthalten keine weiteren Einstellungen für die Installation. Die weiteren Informationen beziehen sich auf den Setuptyp ,Angepasst'. Der Setuptyp ,Angepasst' ruft das Fenster ,Angepasstes Setup' auf.

| 🕏 rbiCollection - InstallShield Wizard                                                                                     |                                                                                                    |
|----------------------------------------------------------------------------------------------------|----------------------------------------------------------------------------------------------------|
| Angepasstes Setup<br>Wählen Sie die Features, den Sie installieren wollen.                                                 | rbi                                                                                                    |
| Klicken Sie auf eine der Symbole in der Liste, um die Art einer                                                            | Feature-Installation zu ändern.<br>Feature-Beschreibung<br>Verwendung als Erweiterung von<br>rbiBaukosten<br>Dieses Feature benötigt 16MB<br>auf Ihrer Festplatte. |
| Installieren nach:<br>F:\Programme\rbi\rbiCollection\<br>InstallShield<br><u>H</u> ilfe <u>Speicherplatz</u> <u>Zurück</u> | <u>Ä</u> ndern                                                                                                    |

Installieren nach' ist der Zielordner für die Installation.

### Beachten Sie, dass der Zielordner nach der abgeschlossenen Installation nicht mehr geändert werden kann. Auf dem Laufwerk mit dem Zielordner sollte genügend (ca. 200 MByte) freier Speicherplatz vorhanden sein.

Um den Zielordner zu ändern, klicken Sie auf die Schaltfläche Ändern...

| ii 🖥 🛛 | biAusmass - InstallShield Wizard                           | X            |
|--------|------------------------------------------------------------|--------------|
| A      | <b>ktuellen Zielordner ändern</b><br>Zielordner bestimmen. |              |
|        | Suchen in:                                                 |              |
|        | 💣 rbiAusmass                                               | E #          |
|        | 🖃 3½-Diskette (A:)                                         |              |
|        | 💷 Lokaler Datenträger (C:)                                 |              |
|        | 🚞 Programme                                                |              |
|        | 📥 rbi                                                      |              |
|        | rbiAusmass                                                 |              |
|        | 🖉 CD-Laufwerk (D:)                                         |              |
|        | 🛃 CD-Laufwerk (E:)                                         |              |
|        | 🛫 rbiProgramm auf "Rbi-server" (G:)                        |              |
|        | 🛫 rbiDaten auf "Rbi-server" (H:)                           |              |
|        | 🖵 rbiEntwicklung auf "Rbi-server" (R:)                     |              |
| Inche  | , Shield                                                   |              |
| THIPCC | - Protection                                               | OK Abbrechen |

Wählen Sie das gewünschte Verzeichnis für die Installation und klicken Sie auf die Schaltfläche *OK*. Aus dem gewählten Verzeichnis wird der neue Zielordner für die Programminstallation. Sie können auch ein Verzeichnis auf einem Netzwerklaufwerk auswählen. Das Installationsverzeichnis muss leer sein. Wennn nicht, kann ein neuer Ordner erstellt werden.

Die folgenden Beschreibungen gelten für alle Setuptypen.

| 👹 rbiCollection - InstallShield Wizard                                                                                                    |      |
|----------------------------------------------------------------------------------------------------|------|
| Bereit das Programm zu installieren<br>Der Assistent ist bereit, die Installation zu beginnen.                                                                                             | rbi  |
| Klicken Sie auf "Zurück", wenn Sie Ihre Installationseinstellungen überprüfen oder änder<br>wollen. Klicken Sie auf "Abbrechen", um den Assistenten zu beenden.<br>Aktuelle Einstellungen: | n    |
| Setuptyp:<br>Benutzerdefiniert                                                                                                    | _    |
| Zielordner:<br>F:\Programme\rbi\rbiCollection\                                                                                                    |      |
| Benutzerinformationen:<br>Name: Muster                                                                                                    |      |
| Firma: rbi                                                                                                    |      |
| <u>Zurück</u> Installieren Abbre                                                                                                    | chen |

Vor der definitiven Installation von rbiCollection wird ein Fenster mit allen Angaben angezeigt. Diese können durch Klicken auf die Schaltfläche *Zurück* geändert werden.

Mit Klicken auf die Schaltfläche Installieren wird die Installation des Programms gestartet.

Während des Installationsvorgangs wird der Installationsstatus angezeigt.

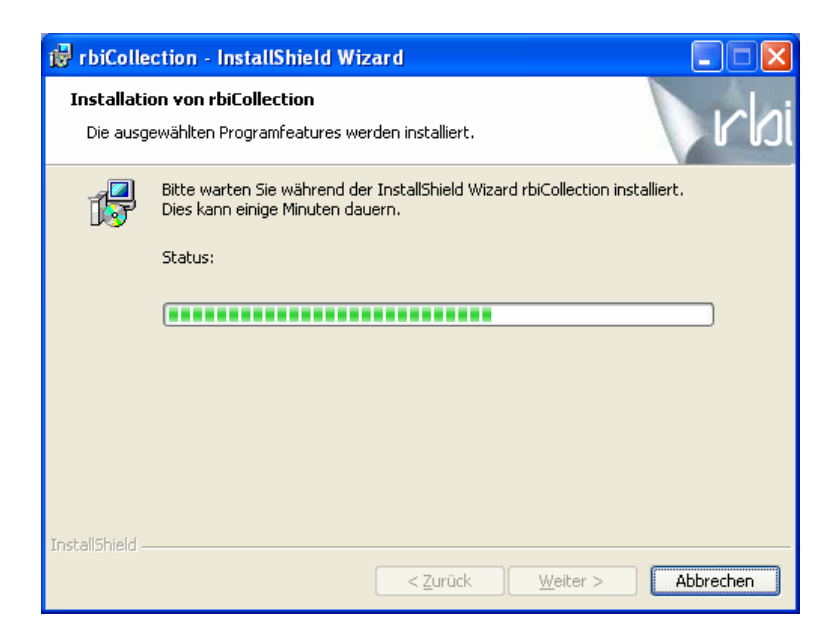

Wenn alle Dateien für das Programm rbiCollection erfolgreich installiert sind, erscheint das Fenster mit der Meldung.

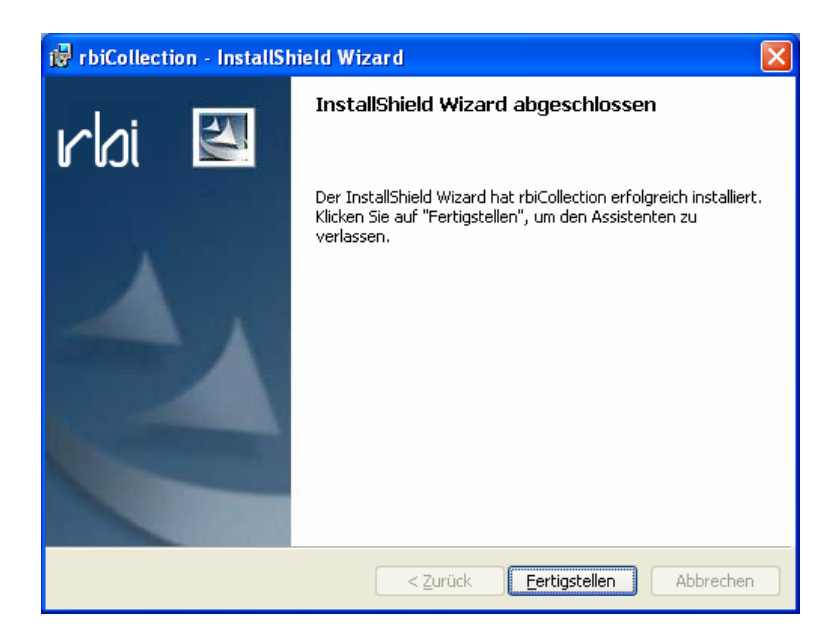

Installiert werden:

Desktop Verknüpfung zur Anwendung

Startmenü Verknüpfung zur Anwendung Verknüpfung zum Handbuch (PDF)

Wenn eine Deinstallation vorgenommen werden muss, kann die Anwendung mit der Funktion ,Software' in den Systemeinstellungen entfernt werden.

EINRICHTEN

2

# rbiCollection

### Inhalt:

| 2-1 | Einrichtungs-Schema | 3 |
|-----|---------------------|---|
|     |                     |   |
| 2-2 | Erster Programmsart | 4 |

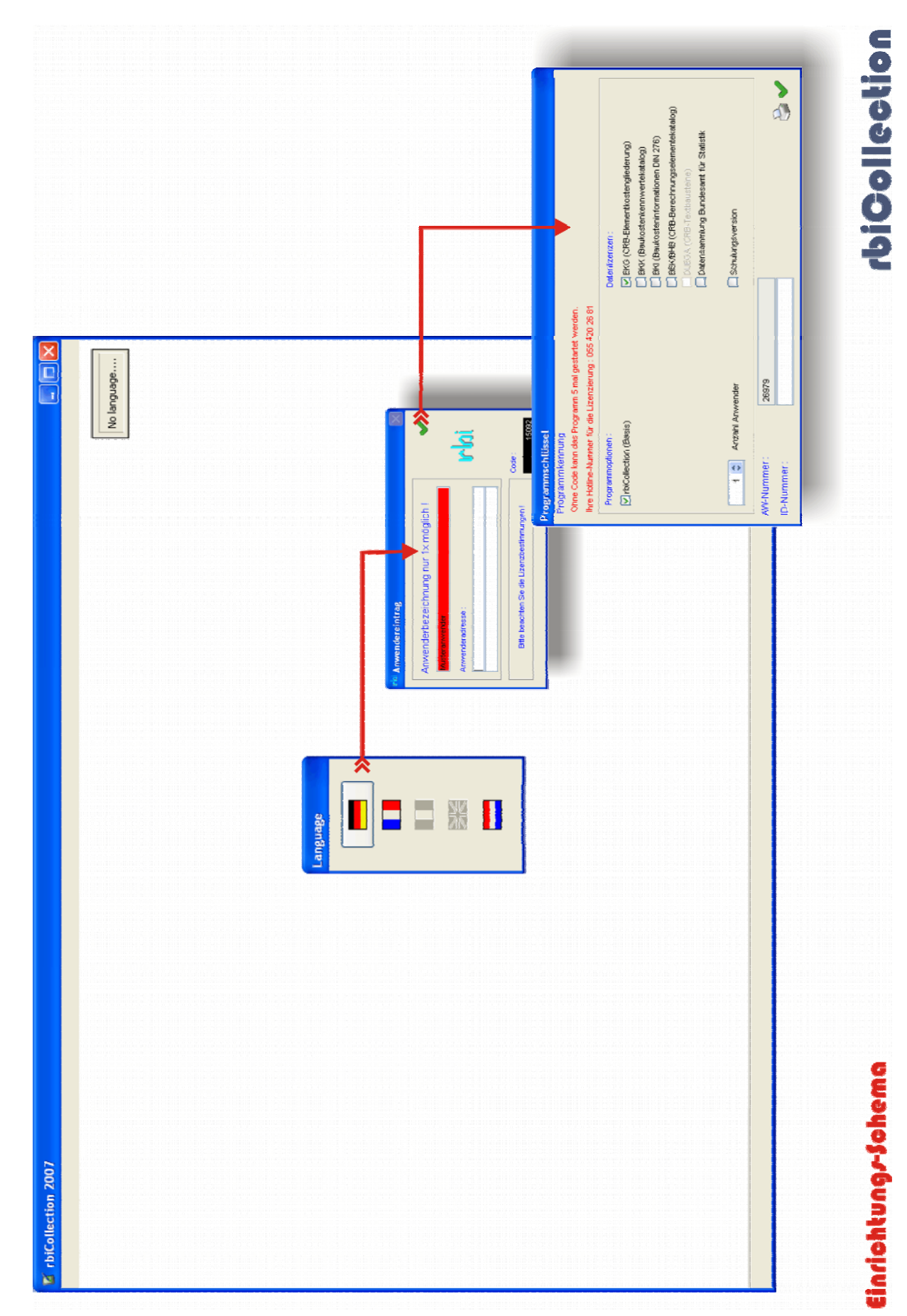

### 2-1 Einrichtungs-Schema

Anwenderhandbuch

s.

### 2-2 Erster Programmstart

Starten Sie das Programm rbiAusmass durch Doppelklicken auf das Symbol *rbiCollection*.

Der Programmrahmen wird geöffnet und eine Sprachauswahl angeboten. Nach der Sprachwahl wird das Fenster ,Anwendereintrag' geöffnet.

| <sup>rcbi</sup> Anwendereintrag             | X             |
|---------------------------------------------|---------------|
| Anwenderbezeichnung nur 1× möglich !        | <b>~</b>      |
| Musteranwender                              | 1.1           |
| Anwenderadresse :                           | <b>ici</b> ni |
|                                             |               |
| Bitte beachten Sie die Lizenzbestimmungen ! | Code : 15092  |
| <u></u>                                     | 13032         |

Die Anwenderbezeichnung (rotes Feld) kann nur einmal eingetragen und im Programm nicht verändert werden. Die Felder für die Anwenderadresse werden nicht benötigt oder können nachträglich verändert werden. Nach der Betätigung der Schaltfläche ,OK' öffnet sich das Fenster ,Programmschlüssel'.

| Programmkennung<br>Ohne Code kann das Programm 5 mal gestartet werden. |                                          |
|------------------------------------------------------------------------|------------------------------------------|
| Ihre Hotline-Nummer für die Lizenzierung : 055 420 26 81               |                                          |
| Programmoptionen :                                                     | Datenlizenzen :                          |
| ✓ rbiCollection (Basis)                                                | EKG (CRB-Elementkostengliederung)        |
|                                                                        | BKK (Baukostenkennwertekatalog)          |
|                                                                        | BKI (Baukosteninformationen DIN 276)     |
|                                                                        | BEK/BHB (CRB-Berechnungselementekatalog) |
|                                                                        | DUEGA (CRB-Textbausteine)                |
|                                                                        | 🗌 Datensammlung Bundesamt für Statistik  |
| 1 🗘 Anzahl Anwender                                                    | Schulungsversion                         |
| AW-Nummer : 26979                                                      |                                          |
| ID-Nummer :                                                            | i i i i i i i i i i i i i i i i i i i    |

Nach der ersten Installation kann die Anwendung mehrmals ohne ID-Nummer gestartet werden. Die ID-Nummer wird vom Lizenzgeber vergeben. Die Datenlizenz EKG ist für rbiCollection kostenfrei, die restlichen Datenlizenzen werden nur für die Kostenplanung rbiBaukosten benötigt.

Die Lizenzierung ist auch im Kapitel ,Programmoberfläche' beschrieben.

# ACA ACA PROGRAMMOBERF

# rbiCollection

### Inhalt:

| 3-1  | Begriffe                     | 3  |
|------|------------------------------|----|
| 3-2  | Objekt neu                   | 6  |
| 3-3  | Objektinformationen          | 7  |
| 3-4  | Objekt auswählen             | 8  |
| 3-5  | Objekt kopieren              | 9  |
| 3-6  | Datenaustausch               | 10 |
| 3-7  | Gliederungsvorgabe           | 11 |
| 3-8  | Gliederungsvorgabe erstellen | 12 |
| 3-9  | Bauteilzuweisung             | 13 |
| 3-10 | Bauteileditor                | 14 |
| 3-11 | Textbausteine                | 15 |
| 3-12 | Drucken                      | 16 |
| 3-13 | Einstellungen                | 17 |
| 3-14 | Lizenzierung                 | 18 |

### 3-1 Begriffe

Das Programm arbeitet mit den selben Datenbanken wie rbiBaukosten:

- 1. Alle Daten können zwischen rbiCollection und rbiBaukosten ausgetauscht werden.
- 2. Bestehende Objektdaten können in rbiCollection bearbeitet werden.
- 3. Das Programm kann gleichzeitig mit rbiBaukosten die selbe Datenbank verwenden.

(rbiBaukosten muss die Programmversion 9.03 oder höher aufweisen)

Die Datenstruktur arbeitet intern mit Standardgliederungen:

- 1. EKG (CRB Elementkostengliederung)
- 2. DUEGA (CRB Bauerneuerungsgliederung)
- 3. DIN (Deutsche DIN-Norm)

Die Gliederungen sind für die Verwendung in rbiBaukosten kostenpflichtig, in rbiCollection sind keine Datenlizenzen notwendig.

Die Anwendung wurde für die Verwendung mit einem Tablett-PC optimiert:

- A) Alle Funktionen lassen sich mit dem Mauszeiger bedienen.
- B) Das Hauptfenster enthält alle Funktionen zur Erfassung von Bauteilen.

In Version 1 von rbiCollection sind die Standardgliederungen integriert:

- EKG (Gliederung mit Elementgruppen)
- DUEGA (Makroelementstruktur gem. CRB-Definition)

Alle in rbiCollection eingebundenen Bauteile werden auf Elementebene in die Standardgliederung eingebunden.

### Die Beschreibung beschränkt sich auf die Definition der Funktionsfenster. Im Kapitel ARBEITEN MIT DATEN werden die Funktionen im Zusammenhang mit der Datenbearbeitung erklärt.

### Programmoberfläche rbiCollection

Das Hauptfenster besteht aus folgenden Elementen:

| 2006/73 EFH Speerstr. 14, | Hauptmenü                      | en)     |           |                                      |
|---------------------------|--------------------------------|---------|-----------|--------------------------------------|
|                           |                                |         |           |                                      |
| 🖾 🖾 🖉 🕼 🔏                 | % 🗋 🛅 🐼 🕅 🔂                    |         | Toolbar 👂 | 0                                    |
| * * * 🕷 😂                 | Positionen :                   |         |           | Bauteile:                            |
| 🔁 Untergeschoss           | Beschreibung                   | MEH     | Menge 木   | Ausbau Fassade Umgebung Andere       |
| Schutzraum                | Fenster, Aussentüren und -tore |         | 1.00      | Einbauten und Grünanlagen (Gebäude 🔨 |
| Vorratskeller             | 🗐 Innentüre                    | m2      | 2.00      | Ergänzende Leistungen                |
| 🗎 Weinkeller / Bar        | Bodenbeläge                    | m2      | 11.00     | Ergänzende Leistungen                |
| Bastelraum 1              | 📰 Wandbekleidungen             | m2      | 31.00     | Gasanlagen                           |
| Bastelraum 2              | E Deckenbekleidungen           | m2      | 11.00     | Gebäudeautomation                    |
| Heizung                   | 🛐 Lufttechnische Anlagen       | St      | 1.00      | Geräte Bauteilauswahl                |
| Tankraum                  |                                |         |           | Heizu <del>ngsanlagen</del>          |
| Vorplatz / Treppe         |                                |         |           | Heizungsanlagen                      |
| Erageschoss               |                                |         |           | Klein- und Haushaltküchen            |
| 1. Obergeschoss           | Erfooto P                      | outoilo |           | Kleininventar                        |
| 2. Obergeschoss           | Ellassie Da                    | autene  |           | Künstlerischer Schmuck               |
|                           |                                |         |           | Luft- und Kälttechnische Anlagen     |
| Zimmer recrits            |                                |         |           | Lufttechnische Anlagen               |
|                           |                                |         |           | Nutzungsspezifische Mobel            |
| Ankleide (Musik           |                                |         |           | Schutzelemente                       |
| Bad / Dusche              |                                |         |           | Spezielle Anlagen                    |
|                           |                                |         |           | Spezielle Arliagen                   |
| Sorplatz / Treppe         |                                |         |           | Starkstromanlagen                    |
| Dachgeschoss              |                                |         |           | Telekommunikations- und Sicherheitsa |
| 🔟 Fassade                 |                                |         |           | Telekommunikations- und Sicherheitsa |
| 🖹 Umgebung                |                                |         |           | Textilien                            |
|                           |                                |         |           | Transportanlagen                     |
| Anwender-                 |                                |         |           | Transportanlagen                     |
| aliederuna                |                                |         |           | Trennwände und Innentüren            |
| gileacturig               |                                |         |           | Verbrauchsmaterial                   |
|                           |                                |         |           | Wandbekleidungen                     |
|                           |                                |         | ×         | Wasser- und Abwasseranlagen 🛛 🗎      |
|                           | Opt: 34/36                     | i .     |           | NUM                                  |

Hauptmenü: Grundfunktionen zum Programm.

**Toolbar:** Arbeitsfunktionen für die Datenbearbeitung

- Anwendergliederung: Die Gliederung kann vom Anwender neu aufgebaut oder aus den Vorgabegliederungen eingelesen werden. Eine vom Anwender erstellte Gliederung kann als Gliederungsvorgaben für die weitere Verwendung gespeichert werden.
- Bauteilauswahl: Die Bauteilliste ist in die Gruppen 'Ausbau', 'Fassade', 'Umgebung' und 'Andere' aufgeteilt. Die Liste ist mit der bei der Erstellung des Objektes gewählte Standardgliederung (EKG / DUEGA) verknüpft.
- Erfasste Bauteile: Angezeigt werden die Bauteile, welche der Position auf der Anwendergliederung zugewiesen sind. Die Bauteile können Erstellt, Bearbeitet, Kopiert und Gelöscht werden.

Ein Schema der Navigation zu den Funktionsfenstern finden Sie auf der nächsten Seite.

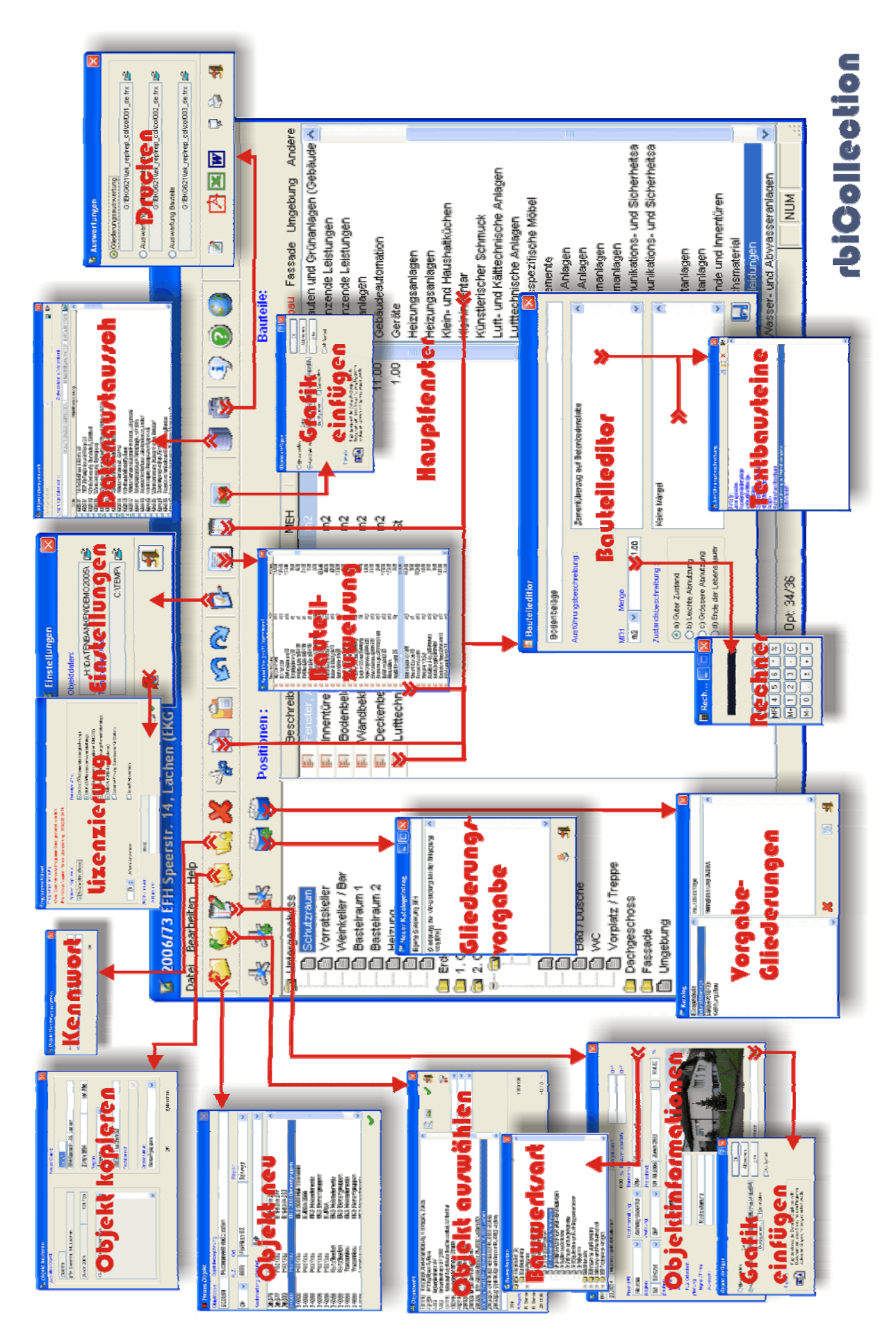

Anwenderhandbuch

### 3-2 Objekt neu

| 📕 Neues                             | Objekt           |                    |                    |          | $\mathbf{X}$ |
|-------------------------------------|------------------|--------------------|--------------------|----------|--------------|
| Objektcode:                         | Objektbez        | eichnung:          |                    |          |              |
| 2006/84 Musterprojekt rbiCollection |                  |                    |                    |          |              |
|                                     | PLZ              | Ort:               |                    | Region:  |              |
| сн 🗸                                | 8808             | Pfäffikon SZ       |                    | Schwyz   | ~            |
| Kostenarten                         | gliederung:      | BKP                |                    |          | ~            |
| DIN276                              | Hochba           | au                 | DIN-Norm 276       |          | ~            |
| DIN277                              | Hochba           | au                 | DIN-Norm 277       |          |              |
| DIN283                              | Hochba           | au                 | DIN-Norm 283       |          |              |
| EKG00 Hochbau                       |                  | EKG 2000 Elemer    | ntgruppen          |          |              |
| EKG00                               | 00 Hochbau       |                    | EKG 2000 Makro     | elemente |              |
| EKG00                               | Hochba           | au                 | DUEGA 2000         |          | _            |
| EKG95                               | Hochba           | au                 | EKG Makroelemente  |          | =            |
| EKG95                               | 95 Hochbau       |                    | EKG Elementgruppen |          |              |
| EKG95 Hochbau                       |                  | DUEGA              |                    |          |              |
| EKG95                               | KG95 Kunstbauten |                    | EKG Makroelemente  |          |              |
| EKG95 Kunstbauten                   |                  | EKG Elementgruppen |                    |          |              |
| EKG95                               | KG95 Trassenbau  |                    | EKG Makroelemente  |          |              |
| EKG95                               | KG95 Trassenbau  |                    | EKG Elementgrup    | pen      |              |
| EKO05 Untertexteeleeu EKO           |                  | EKC Mekroeleme     | nto                | <u> </u> |              |
|                                     |                  |                    |                    |          | <b>~</b>     |

Durch Klicken auf die Schaltfläche *NEU* oder Aufrufen der Menüfunktion *Datei* > *Neu* wird das Fenster für ein neues Objekt geöffnet.

ObjektcodeCode aus Buchstaben, Zahlen und SonderzeichenObjektbezeichnungBezeichnung des ObjektsLandLänderwahlPLZ/OrtPLZ und OrtsbezeichnungRegionRegion der OrtschaftKAGKostenartengliederungHauptgliederungBauteilgliederung

Alle Felder müssen ausgefüllt und eine Hauptgliederung ausgewählt werden. Einige Daten (KAG und Standortangaben) sind notwendig, um die Daten in der Kostenplanungsanwendung rbiBaukosten verwenden zu können.

Den Standortangaben ist eine Liste mit PLZ, Ort und Region hinterlegt. Falls die eingetragene Ortschaft mehrere PLZ aufweist, werden diese in einer Auswahl angezeigt.

12

### 3-3 Objektinformationen

| Ø                      | 🗹 Objektinformationen 🛛 🔀 |          |             |       |                                                                                                    |                                                                                                    |                |           |       |                    |              |        |       |
|------------------------|---------------------------|----------|-------------|-------|----------------------------------------------------------------------------------------------------|----------------------------------------------------------------------------------------------------|----------------|-----------|-------|--------------------|--------------|--------|-------|
| BKF                    | IKP Baukostenplan         |          |             |       |                                                                                                    |                                                                                                    |                |           |       |                    |              |        |       |
| 20                     | 06/84                     | 4        | Musterproje | kt rb | iCollecti                                                                                                    | on                                                                                                    |                |           | Ank   | agekosten:         |              | CHF    |       |
|                        |                           |          |             |       |                                                                                                    |                                                                                                    |                | 0.00 %    | Вац   | werkskosten:       |              | CHF    |       |
| Pr                     | ojekt                     | art:     |             |       | Kosten                                                                                                    | ermittlung:                                                                                                    |                | Bauwerk   | sart: |                    |              |        |       |
| ħ                      | leuba                     | au       |             | ~     | Koste                                                                                                    | ngrobschätz                                                                                                    | ~              | 014       |       | Einfamilien- und F | Ferienhäuser |        |       |
| R                      | egion                     | n:       |             |       | Währu                                                                                                    | ng:                                                                                                    |                | Preisstar | id:   |                    |              |        |       |
| S                      | SZ                        | Schv     | vyz         | ~     | CHF                                                                                                    |                                                                                                    | ~              | 01.10.2   | 005   | Zürich 2005        |              | 114.80 | %     |
| B                      | auhe                      | rr       |             | _     | · · · · ·                                                                                                    |                                                                                                    | _              |           |       |                    |              |        |       |
|                        | Nam                       | ne / Fir | ma:         |       |                                                                                                    | Musterbauhe                                                                                                    | rr             |           |       | 100                | -            |        |       |
|                        | Adre                      | esse :   |             |       |                                                                                                    |                                                                                                    |                |           |       |                    | TE ASSIST    |        | 1 sta |
|                        | PLZ                       | Ortso    | haft :      |       |                                                                                                    |                                                                                                    |                |           |       | Transferration     |              |        |       |
| Pl                     | anun                      | g        |             |       |                                                                                                    |                                                                                                    |                |           |       | TIT                |              |        |       |
|                        | Nam                       | ne / Fir | ma:         |       |                                                                                                    | Musterplanur                                                                                                    | ng             |           |       |                    |              |        |       |
|                        | Adre                      | esse :   |             |       |                                                                                                    |                                                                                                    |                |           |       | THE AL             |              |        |       |
|                        | PLZ                       | Ortso    | shaft :     |       |                                                                                                    |                                                                                                    |                |           |       | P Pro-             |              |        |       |
| Objektinformationen    |                           |          |             |       |                                                                                                    |                                                                                                    |                |           |       |                    |              |        |       |
| Best. EFH Baujahr 1990 |                           |          |             |       | <ul> <li>Image: A second second s</li></ul> | and the second division of the second division of the second divisio | and the second |           |       |                    |              |        |       |
|                        |                           |          |             |       |                                                                                                    |                                                                                                    |                |           |       |                    |              |        |       |
|                        |                           |          |             |       |                                                                                                    |                                                                                                    |                |           |       | Nordfassade        |              |        |       |
|                        | L                         |          |             |       |                                                                                                    |                                                                                                    |                |           |       |                    |              |        |       |

Angezeigt werden die wichtigsten Angaben zum aktuellen Objekt. Einige Angaben sind nur für die Weiterbearbeitung in der Kostenplanung rbiBaukosten wichtig.

| Kosten      | Anlage- und Bauwerkskosten                |
|-------------|-------------------------------------------|
| Projektart  | Stand der Ausführung                      |
| Bauwerksart | Standard Bauwerkstyp                      |
| Währung     | Währungseinstellung der Kostenbearbeitung |
| Preisstand  | Baukostenindex-Angaben                    |

Zusätzlich können Daten zur Dokumentation der Liegenschaft erfasst werden.

| Adressen            | Bauherr und Planung         |
|---------------------|-----------------------------|
| Objektinformationen | Textbeschreibung zum Objekt |
| Objektgrafik        | Grafik zum Objekt           |

Alle Angaben können später bearbeitet werden.

### Mit rbiCollection werden nicht alle Informationen ausgedruckt.

### 3-4 Objekt auswählen

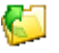

| 🥙 Objektwahl                                          |           |
|-------------------------------------------------------|-----------|
| 131/113 Tiefgarage zu Wohnbebauung Hirzenbach, Zürich |           |
| 1403 Einfamilienhaus XY                               |           |
| 1403 Einfamilienhaus XY 2006                          |           |
| 141/111 Unterkunftsgebäude Teuchelweiher, Winterthur  | 24        |
| 152/111 Kirchgemeindehaus Zollikon                    | ×         |
| 162/111 PTT-Museum, Bern                              | ×         |
| 2000/2 Behindertenzentrum Meran                       |           |
| 2000/5194 GK Kleintierspital Bern                     |           |
| 2003/52 EFH Atzihofstrasse 16, 8853 Lachen (M)        |           |
| 2003/524 TestTEFH Atzinotstrasse 16, 8853 Lachen      |           |
| 2003/52v1 v1 EFH Alzinoistrasse 16, 0055 Lachen       |           |
|                                                       | 4         |
| H:/DATENBANKEN/DEMO2005\                              |           |
| 014 Einfamilien- und Ferienhäuser                     |           |
| Anlagekosten: CHF                                     | 1'390'566 |
| R. Barnert                                            |           |
| R. Barnert                                            |           |
| ZH 1988 = 100%                                        | 112.10 %  |

Das Fenster Objektwahl zeigt alle Objekte der ausgewählten Datenbank (siehe auch Einstellungen). Das Fenster enthält die Elemente:

| Objektliste     | Liste der vorhandenen Objekte                  |
|-----------------|------------------------------------------------|
| Datenbank       | Verzeichnis der ausgewählten Datenbank         |
| Objektdaten     | Kurzübersicht der Objektangaben                |
| Objektinfo      | Objektbeschreibung                             |
| Objektgrafik    | Grafik anzeigen                                |
| Auswählen       | Öffen des ausgewählten Objekts                 |
| Verlassen       | Verlassen und Schliessen des Fensters          |
| Filter aufheben | Alle Filterbedingungen werden aufgehoben       |
| Filter          | Objektliste mit Filterbedingungen einschränken |
|                 |                                                |

### Es können mehrere Datenbanken verwaltet werden (siehe auch Datenaustausch und Einstellungen.

### 3-5 Objekt kopieren

| 💤 Objekt kopieren                   |                                                                                                    |  |  |
|-------------------------------------|----------------------------------------------------------------------------------------------------|--|--|
| Aktuelles Objekt:                   | Neues Objekt:<br>2006/73<br>EFH Speerstr. 14, Lachen                                               |  |  |
| 2006/73<br>EFH Speerstr. 14, Lachen |                                                                                                    |  |  |
| Zürich 2004 101.700                 | Zürich 2004 101.700                                                                                |  |  |
| 10-Zimmer-Einfamilienhaus           | Region:<br>Schwyz<br>PLZ Ort:<br>8853 Lachen SZ<br>Fachbereich:<br>Grobstruktur:<br>Elementgruppen |  |  |
|                                     | <u>O</u> K <u>A</u> bbrechen                                                                       |  |  |

Das aktuelle Objekt kann kopiert werden. Für das kopierte Objekt können verschiedene Daten angepasst werden.

Objektcode Objektbezeichnung Baukostenindex Standort Elementstruktur

Bei Verwendung in rbiBaukosten

Für Hauptgliederungsart

Objektkopien werden erstellt wenn:

-Ein sehr ähnliches Objekt erfasst werden soll -Die Daten des aktuellen Objektes als Variante festhalten

Kopierte Objekte enthalten alle Daten des Ursprungsobjekts. Einige Informationen können nicht geändert werden (Ersteller, Erstellungsdatum usw.)

### 3-6 Datenaustausch

| 🛞 Objekto  | datenaustausch                                           | ×                                    |  |  |  |  |
|------------|----------------------------------------------------------|--------------------------------------|--|--|--|--|
| Com-format | 8.00 🔍                                                   | 🔛 🖡                                  |  |  |  |  |
| Ursprungso | Jatenbank :                                              | Zielverzeichnis /-datenbank :        |  |  |  |  |
|            | H:\DATENBANKEN\DEMO2005\                                 | H:VDATENBANKEN\TEST RBICOLLECTION\ 🔀 |  |  |  |  |
| Code       | Objektbeze                                               | ichnung                              |  |  |  |  |
| 012/111    | 18-Familienhaus in Kriens LU                             |                                      |  |  |  |  |
| 012/111    | TEST 18-Familienhaus in Kriens LU                        |                                      |  |  |  |  |
| 012/112    | Wohnüberbauung Blumenstein, Solothurn                    |                                      |  |  |  |  |
| 012/114    | Wohnüberbauung Zwängiweg                                 |                                      |  |  |  |  |
| 012/115    | 115 Wohnbebauung Hirzenbach in Schwamendingen, Zürich —  |                                      |  |  |  |  |
| 012/116    | /116 Wohn- und Werkstattgebäude, Zürich                  |                                      |  |  |  |  |
| 012/118    | 012/118 Zweifamilienhaus Sursalens, Bonaduz              |                                      |  |  |  |  |
| 012/124    | 124 Mehrfamilienhaus A1, Wattwil                         |                                      |  |  |  |  |
| 012/125    | 125 Wohnbauten Bläsiring, Basel                          |                                      |  |  |  |  |
| 012/127    | 012/127 Mehrfamilienhaus Küssnachterstrasse, Udligenswil |                                      |  |  |  |  |
| 014/111    | 014/111 Doppelwohnhaus der Sportanlage, Herrliberg       |                                      |  |  |  |  |
| 014/112    | 2 Doppeleinfamilienhaus Läbertenstrasse, Lostorf         |                                      |  |  |  |  |
| 014/113    | 3 Wohnsiedlung Oepfelbaum in Stetten AG                  |                                      |  |  |  |  |
| 014/114    | Wohnüberbauung Buchserstrasse, Dielsdorf                 |                                      |  |  |  |  |
| 014/115    | Zweifamilienhaus Rutz, Fürstenau                         |                                      |  |  |  |  |
| 014/116    | Doppelzweifamilienhaus Güterstrasse, Buochs              |                                      |  |  |  |  |
| 01///17    | Mohneiedlung Kirechheum, Rüfenech Vorderrein AC          | ×                                    |  |  |  |  |

Mit der Funktion Datenaustausch können Objektdaten aus einer Datenbank in eine andrere Datenbank kopiert werden. Falls im Zielverzeichnis keine Datenbank vorhanden ist, wird eine Neue erstellt und die Objektdaten eingefügt.

Nach dem Aufruf der Funktion wird eine Abfrage angezeigt:

Objektdatenbank auswählen?

| -Nein | Als Ursprungsdatenbank wird die aktuelle Arbeitsdatenbank zur   |
|-------|-----------------------------------------------------------------|
|       | Erstellung der Objektliste verwendet (Objektdaten exportieren). |

-Ja Der Anwender kann eine Objektdatenbank als Ursprungsdatenbank auswählen. Die aktuelle Arbeitsdatenbank wird zur Zieldatenbank (Objektdaten importieren)

| Ursprungsdatenbank | Verzeichnis mit zu kopierenden Objekten           |
|--------------------|---------------------------------------------------|
| Zieldatenbank      | Verzeichnis in das die Objektdaten kopiert werden |

# Wird das selbe Objekt mehrfach in eine Datenbank eingelesen, erstellt die Anwendung jedes Objekt separat.

### 3-7 Gliederungsvorgaben

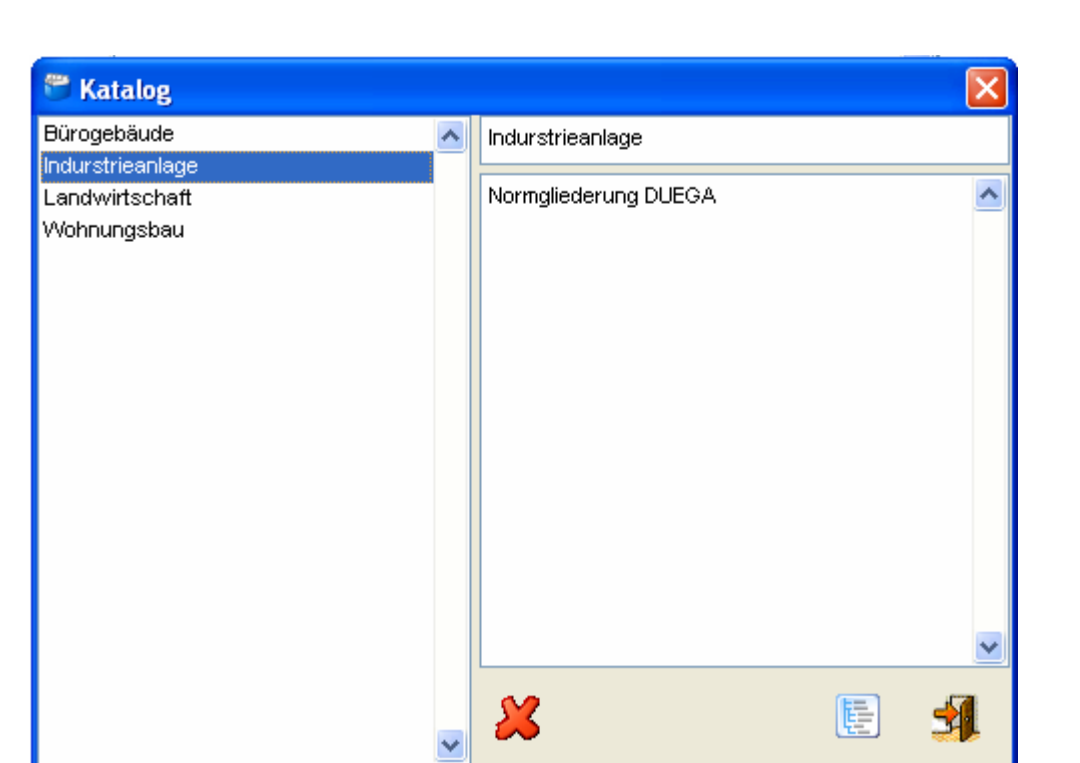

In der Anwendung ist ein Gliederungskatalog enthalten. Dieser kann vom Anwender mit eigenen Gliederungen (siehe Gliederungsvorgabe) erweitert werden.

| Liste der vorhandenen Gliederungen    |
|---------------------------------------|
| Gliederungsinformationen              |
| Löschen der ausgewählten Gliederung   |
| Übernahme der ausgewählten Gliederung |
| Fenster verlassen und schliessen      |
|                                       |

Eine Gliederung kann nur in ein Objekt eingefügt werden, wenn noch keine Eintragungen in der Objektgliederung erfasst wurden.

### 3-8 Gliederungsvorgabe erstellen

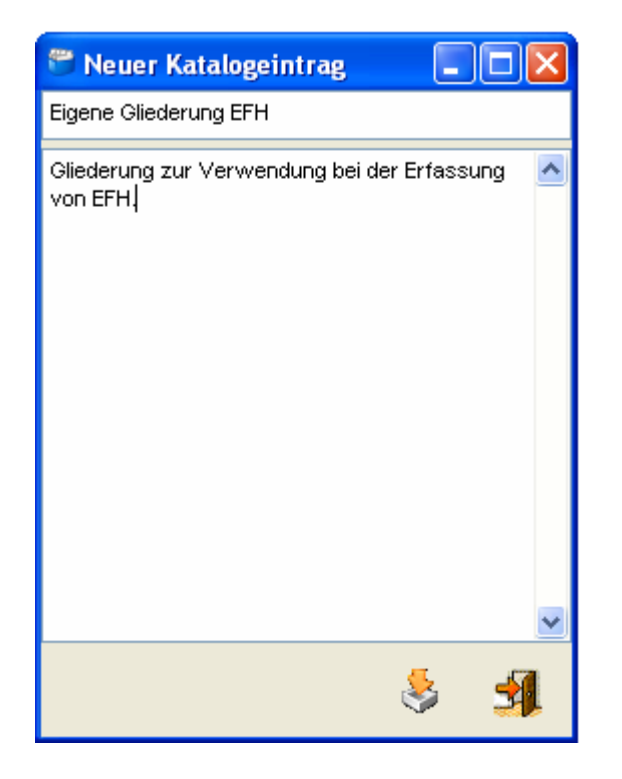

Die Gliederung aus dem aktuellen Objekt kann in den Katalog der Gliederungsvorgaben eingefügt werden.

Bezeichnung Textfeld Einfügen Verlassen Gliederungsbezeichnung Gliederungsinformationen Fügt die Gliederung in den Katalog ein Fenster verlassen und schliessen

Gliederungen im Katalog können nicht geändert werden. Eingelesen in ein neues Objekt kann die Gliederung jedoch bearbeitet werden.

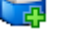

### 3-9 Bauteilzuweisung

| 🛛 Bauteilliste (nicht zugewiesen) |     |        |   |  |  |  |
|-----------------------------------|-----|--------|---|--|--|--|
| Beschreibung                      | MEH | Menge  | ~ |  |  |  |
| 📰 m3 301-1'000                    | m3  | 152.00 |   |  |  |  |
| 🗾 Bis m3 150                      | m3  | 114.00 |   |  |  |  |
| Plattendicke cm 15                | m2  | 133.40 |   |  |  |  |
| 📰 Riegeldicke om 30               | m   | 9.00   | _ |  |  |  |
| PVC hart,DN 100-150               | m   | 6.50   |   |  |  |  |
| PVC hart,DN 100-150               | m   | 54.00  |   |  |  |  |
| PVC hart,DN 100-150               | m   | 7.00   |   |  |  |  |
| Leitungslänge bis cm 200          | St  | 2.00   |   |  |  |  |
| Betondecke cm 20                  | m2  | 256.40 |   |  |  |  |
| Balkonfläche ü.m2 5-10            | m2  | 10.00  |   |  |  |  |
| Beton B 35/25,cm 14               | m2  | 12.00  |   |  |  |  |
| 🗐 Plattendicke cm 20              | m2  | 133.50 |   |  |  |  |
| Dach m.Wärmedämmung               | St  | 1.00   |   |  |  |  |
| Dach m.Wärmedämmung               | St  | 2.00   |   |  |  |  |
| Dach m.Wärmedämmung               | St  | 1.00   |   |  |  |  |
| Dach m.Wärmedämmung               | St  | 2.00   |   |  |  |  |
| 🛐 🛛 Wärmedämmung mm 120           | m2  | 89.50  |   |  |  |  |
| 🛐 Wärmedämmung mm 120             | m2  | 44.00  |   |  |  |  |
| Feuerverz.,pulverbeschichtet      | m2  | 2.20   |   |  |  |  |
| Betonwand cm 25                   | m2  | 126.00 |   |  |  |  |
| 🗐 Filterplatten                   | m2  | 126.00 |   |  |  |  |
| 🛐 Wanddicke cm 25                 | St  | 3.00   |   |  |  |  |
| 🛐 Mauerdicke om 15                | m2  | 330.50 |   |  |  |  |
| Plattendicke mm 100               | m2  | 330.50 |   |  |  |  |
| 🛐 Mauerdicke cm 15                | m   | 9.60   |   |  |  |  |
| Fassadenflächen                   | m2  | 330.50 |   |  |  |  |
| 🛐 Fläche ü.m2 2,0                 | m2  | 72.80  |   |  |  |  |
| Frofiltüre 1-flg.,m.Dämmung       | m2  | 2.00   |   |  |  |  |
| Holzfüllung,Farbton hell          | m2  | 5.80   |   |  |  |  |
| 🗐 Backstein Mauerdicke cm 15      | m2  | 111.60 |   |  |  |  |
| KS Mauerdicke cm 15               | m2  | 64.20  | ~ |  |  |  |

Falls mit einem Objekt aus der Kostenplanung rbiBaukosten gearbeitet wird, können die Positionen der Anwendergliederung zugewiesen werden. Durch Klicken auf das Positions-Symbol wird der Bauteileditor geöffnet. Wenn die Position im Bauteileditor gespeichert wird, ist diese dem gewählten Gliederungspunkt der Anwendergliederung zugewiesen.

## Für Anwender von rbiBaukosten: Alle Mengengliederungspositionen können der Anwendergliederung in rbiCollection zugewiesen werden.

### **3-10 Bauteileditor**

| Bauteileditior                                                                                                    |                                    | X |
|----------------------------------------------------------------------------------------------------|------------------------------------|---|
| Bodenbeläge                                                                                                    |                                    |   |
| Ausführungsbeschreibung :                                                                                                    | Zementüberzug auf Betonbodenplatte |   |
| MEH Menge<br>m2 V 11.00                                                                                                    |                                    | ~ |
| Zustandsbeschreibung :<br><ul> <li>a) Guter Zustand</li> <li>b) Leichte Abnutzung</li> <li>c) Grössere Abnutzung</li> <li>d) Ende der Lebensdauer</li> </ul> | Keine Mängel                       | ~ |
|                                                                                                    | (                                  |   |

Der Bauteileditor wird geöffnet:

- Durch Doppelklicken auf ein Bauteileintrag in der Bauteilliste
- Klicken auf das Bearbeitungs-Symbol in der Toolbar
- Klicken auf das Bauteil-Symbol in der Bauteilliste
- Klicken auf das Bauteil-Symbol in der Bauteilzuweisung
- Klicken auf das Bauteilkopie-Symbol in der Toolbar

Alle Informationen können vom Anwender bearbeitet werden:

| Bezeichnung | Kurzbezeichnung der Position                                   |
|-------------|----------------------------------------------------------------|
| MEH / Menge | Menge mit Mengeneinheit                                        |
| -           | Doppelcklick auf Mengenfeld öffnet den Rechner                 |
|             | Das Resultat wird beim Schliessen übernommen                   |
| Ausführung  | Ausführungsbeschreibung                                        |
| Zustand     | Zustandsbeschreibung                                           |
|             | Rechtsklick in Beschreibungsfenster öffnet Textbausteine       |
| Code        | Zustandscode (gem. DUEGA)                                      |
| Speichern   | Die Daten werden gespeichert und mit der Gliederung verknüpft. |

## Nicht gespeicherte Daten sind nach dem Verlassen des Fensters nicht mehr vorhanden.

### 3-11 Textbausteine

| 🕈 Ausführungsbeschreibung          |       | ×  |
|------------------------------------|-------|----|
|                                    | 📲 📙 🗙 | ₽. |
| Belag:                             |       | ~  |
| Unterlagsböden.                    |       |    |
| Fugenlose Bodenbeläge.             |       |    |
| LinoleumTextilbeläge.              |       |    |
| Plattenbeläge.                     |       |    |
| Oberflächenbehandlungen.           |       |    |
| Holzbodenbeläge.                   |       |    |
| Doppel-                            |       |    |
| Mustertestbeschereibung            |       |    |
| Zementüberzug auf Betonbodenplatte |       |    |
| Eichen-Parkett                     |       |    |
|                                    |       |    |
|                                    |       |    |
|                                    |       |    |
|                                    |       |    |
|                                    |       |    |
|                                    |       |    |
|                                    |       |    |
|                                    |       |    |
|                                    |       |    |
|                                    |       | ~  |
|                                    |       | ~  |

Der Anwender kann Textbausteine zur Erstellung der Ausführungs- und Zustandsbeschreibung verwenden. Für Nutzer der Datenlizenz DUEGA liegt bereits eine Sammlung von Standardtexten vor. Es können auch eigene Texte verwaltet werden.

Das Fenster enthält die Funktionen:

| Textliste | Text kann durch Doppelklicken übernommen werden  |
|-----------|--------------------------------------------------|
| Übernahme | Symbol zur Übernahme des gewählten Textbausteins |
| Einfügen  | Fügt einen Text aus der Zwischenablage ein       |
| Löschen   | Löscht den markierten Text                       |
| Verlassen | Fenster verlassen und schliessen                 |

Die Textbausteine sind in allen Objekten verfügbar und werden der Bauteilart zugewiesen.

### 3-12 Drucken

| 🧉 Auswertungen                          | × |  |  |  |  |
|-----------------------------------------|---|--|--|--|--|
| Gliederungsauswertung                   |   |  |  |  |  |
| G:VEKG621 Wek_rep\rep_col\col001_de.frx |   |  |  |  |  |
| ◯ Auswertung nach Zusandscode           |   |  |  |  |  |
| G:\EKG621\\ek_rep\rep_col\col002_de.frx |   |  |  |  |  |
| O Auswertung Bauteile                   |   |  |  |  |  |
| G:\EKG621\\ek_rep\rep_col\col003_de.frx |   |  |  |  |  |
|                                         |   |  |  |  |  |
| 🖉 🔁 🚾 🖓 🎽 😫                             |   |  |  |  |  |
|                                         |   |  |  |  |  |

Es sind verschiedene Ausdrucke möglich:

| - Gliederungsauswertungen | Ausdruck gem. Anwendergliederung mit al-<br>len Informationen und Grafiken. |  |  |  |  |  |
|---------------------------|-----------------------------------------------------------------------------|--|--|--|--|--|
| - Auswertung nach Z-Code  | Sortierter Ausdruck nach Zustand.                                           |  |  |  |  |  |
| - Auswertung Bauteile     | Ausdruck nach Standardgliederung (EKG oder DUEGA)                           |  |  |  |  |  |

Das Fenster enthält die Funktionen:

| Reportsteuerung | Mit Auswahl der gewünschten Ausdruckart,<br>Verzeichnis und Dateiname des Reports und<br>eine Schaltfläche zum Öffnen eines anderen<br>Reports. |  |  |  |  |
|-----------------|----------------------------------------------------------------------------------------------------|--|--|--|--|
| Reportgenerator | Bearbeitungsmöglichkeit des markierten Re<br>ports (Bedienung siehe unter Reportgenera<br>tor).                                                 |  |  |  |  |
| Acrobat         | Erstellen eines Ausdrucks im Format PDF                                                                                                    |  |  |  |  |
| MS-Excel        | Erstellen eines Ausdrucks im Format XLS                                                                                                    |  |  |  |  |
| MS-Word         | Erstellen eines Ausdrucks im Format DOC                                                                                                    |  |  |  |  |
| Seitenvorschau  | Druckvorschau des ausgewählten Reports                                                                                                    |  |  |  |  |
| Drucken         | Ruft die Druckersteuerung des installierten                                                                                                    |  |  |  |  |
|                 | Standarddruckers auf. Der Anwender kann                                                                                                    |  |  |  |  |
|                 | einen anderen Durcker auswählen und Dru-                                                                                                    |  |  |  |  |
|                 | ckereinstellungen vor dem Ausdruck vor-                                                                                                    |  |  |  |  |
|                 | nehmen.                                                                                                    |  |  |  |  |
| Verlassen       | Fenster verlassen und schliessen                                                                                                    |  |  |  |  |

# Für Auswertungen im Format PDF wird ein PDF-Betrachtungsprogramm, für die Formate XLS und DOC wird ein MS-Excel und MS-Word benötigt.

### 3-13 Einstellungen

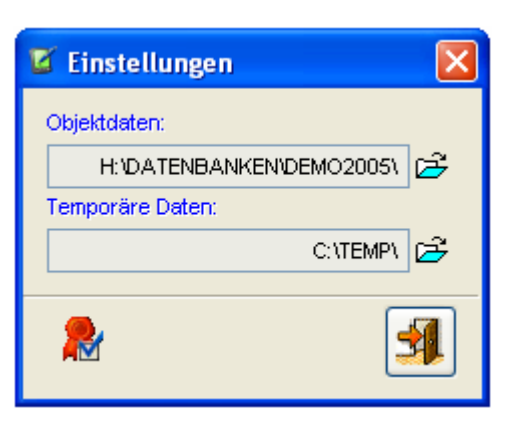

Funktionen auf dem Fenster Einstellungen:

- Objektdaten Einrichten der Objektdatenbank. Es können beliebig viele Datenbanken verwaltet werden (siehe auch Datenaustausch). Mit Klicken auf die Schaltfläche Auswählen kann ein Verzeichnis mit der Datenbank ausgewählt werden.
- Temp. Daten Verzeichnis für die temporären Dateien. In einer Netzwerkumgebung kann die Auslastung der Netzwerkleitungen stark reduziert werden, wenn sich das temporäre Verzeichnis auf dem lokalen Rechner befindet (siehe auch Einrichten).
- Lizenz Lizenzierung der Anwendung und der lizenzpflichtigen Daten.
- Verlassen Fenster verlassen und schliessen

Die Verzeichnisse für Datenbanken und temporäre Dateien sollten keine Leerzeichen enthalten. Es könnten Probleme im Betrieb der Anwendung entstehen.

### 3-14 Lizenzierung

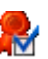

| Programmschlüssel                                   |                                          |  |  |  |  |  |
|-----------------------------------------------------|------------------------------------------|--|--|--|--|--|
| Programmkennung                                     |                                          |  |  |  |  |  |
| Ohne Code kann das Programm U mai gestartet werden. |                                          |  |  |  |  |  |
| Programmoptionen :                                  | Datenlizenzen :                          |  |  |  |  |  |
| ▼ rbiCollection (Basis)                             | EKG (CRB-Elementkostengliederung)        |  |  |  |  |  |
|                                                     | BKK (Baukostenkennwertekatalog)          |  |  |  |  |  |
|                                                     | BKI (Baukosteninformationen DIN 276)     |  |  |  |  |  |
|                                                     | BEK/BHB (CRB-Berechnungselementekatalog) |  |  |  |  |  |
|                                                     | ☑ DUEGA (CRB-Textbausteine)              |  |  |  |  |  |
|                                                     | Datensammlung Bundesamt für Statistik    |  |  |  |  |  |
| 20 📚 Anzahl Anwender                                | Schulungsversion                         |  |  |  |  |  |
| AW-Nummer: 35462                                    |                                          |  |  |  |  |  |
| ID-Nummer :                                         |                                          |  |  |  |  |  |

Die Anwendung wird über eine ID-Nummer für den Benutzer freigegeben. Diese Nummer ist für das laufende Jahr gültig. Dezember und Januar kann die Nummer vom Vorjahr oder vom nächsten Jahr verwendet werden.

Bei Installationen mit rbiBaukosten werden die Datenlizenzen zusammen verwendet. Die Datenlizenz ist für beide Programme gültig.

| Programmlizenz   | Aktivieren der Anwendung                      |
|------------------|-----------------------------------------------|
| Datenlizenzen    | Kostenpflichtige Lizenzen für Datensammlungen |
| Anzahl Anwender  | Max. gleichzeitige Benutzer                   |
| Schulungsversion | Schulungsversion für Ausbildung               |
| AW-Nummer        | Wird vom Programm erstellt                    |
| ID-Nummer        | Jährliche Lizneznummer                        |
| Drucken          | Druckt ein Lizenzformular für Faxanfragen     |
| Verlassen        | Fenster verlassen und schliessen              |
|                  |                                               |

Datenlizenzen werden vom Lizenzgeber z.B. CRB in Rechnung gestellt.

# **RBEITEN MIT DATEN**

# rbiCollection

### Inhalt:

| 4-1 | Begriffe             | 3   |
|-----|----------------------|-----|
|     |                      |     |
| 4-2 | Objekt neu           | 4   |
| 4-3 | Gliederung erstellen | 7   |
|     |                      |     |
| 4-4 | Bauteil erfassen     | 10  |
|     |                      |     |
| 4-5 | Daten drucken        | 14_ |
|     |                      |     |
| 4-6 | Objektdatenaustausch | 19  |

### 4-1 Begriffe

Das Programm wird zur Erfassung von bestehenden Bauten oder für die Erstellung von Mengengliederungen mit einer eigenen Gliederung verwendet.

- A) Der Datenumfang der Erfassung beinhaltet:
- 1. Ausführungsbeschreibung
- 2. Menge mit Mengeneinheit
- 3. Zustandsbeschreibung
- 4. Zustandscode (gem. Definition DUEGA)
- 5. Grafik (optional)
- B) Diese Daten werden ausgewertet (Ausdrucke und Exporte in Fremdformate):
- 1. Auswertung sortiert nach Anwendergliederung
- 2. Auswertung sortiert nach Zustandcode
- 3. Auswertung sortiert nach Standardgliederung
- C) Es können mit rbiBaukosten erfasste Daten bearbeitet werden:
- 1. Zuordnen der Mengengliederungspositionen zur Anwendergliederung
- 2. Bearbeiten der unter A) beschriebenen Datentypen
- 3. Auswerten der Daten wie unter B) beschrieben

Zur Bearbeitung kann eine Objektdatenbank rbiBaukosten (ab Version 9.03) verwendet werden. Die Daten können zwischen den Programmen auch über eine Import- Exportfunktion ausgetauscht werden.

Es werden in diesem Kapitel nicht alle Funktionen beschrieben.

|--|

Neues Objekt erstellen

**rbiCollection** 

### 4-2 Neues Objekt erstellen

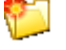

Ein neues Objekt wird über die Funktion Datei->Neu oder die Schaltfläche Neu in der Toolbar erstellt (siehe Grafik).

Es wird das Fenster ,Neues Objekt' geöffnet.

| 📕 Neues O                      | bjekt                               |              |                         |                    | $\mathbf{X}$ |  |  |
|--------------------------------|-------------------------------------|--------------|-------------------------|--------------------|--------------|--|--|
| Objektcode: Objektbezeichnung: |                                     |              |                         |                    |              |  |  |
| 2006/84                        | 2006/84 Musterprojekt rbiCollection |              |                         |                    |              |  |  |
| PLZ Ort: Region:               |                                     |              |                         |                    |              |  |  |
| сн 🔽                           | 8808                                | Pfäffikon SZ |                         | Schwyz             | ~            |  |  |
| Kostenartengl                  | iederung:                           | BKP          |                         |                    | ~            |  |  |
| DIN276                         | Hochba                              | au           | DIN-Norm 276            |                    | ~            |  |  |
| DIN277                         | Hochba                              | au           | DIN-Norm 277            | DIN-Norm 277       |              |  |  |
| DIN283                         | Hochba                              | au           | DIN-Norm 283            |                    |              |  |  |
| EKG00                          | Hochba                              | au           | EKG 2000 Elementgruppen |                    |              |  |  |
| EKG00                          | Hochba                              | au           | EKG 2000 Makroe         | elemente           |              |  |  |
| EKG00                          | Hochba                              | au           | DUEGA 2000              |                    |              |  |  |
| EKG95                          | Hochba                              | au           | EKG Makroeleme          | nte                |              |  |  |
| EKG95                          | Hochba                              | au           | EKG Elementgrup         | EKG Elementgruppen |              |  |  |
| EKG95                          | Hochba                              | au           | DUEGA                   |                    |              |  |  |
| EKG95                          | Kunstb                              | auten        | EKG Makroelemente       |                    |              |  |  |
| EKG95                          | Kunstb                              | auten        | EKG Elementgruppen      |                    |              |  |  |
| EKG95                          | Trasse                              | nbau         | EKG Makroelemente       |                    |              |  |  |
| EKG95                          | Trasse                              | nbau         | EKG Elementgruppen      |                    |              |  |  |
| EKO05                          | Listarta                            | abau         | EKO Makroalama          | nto.               |              |  |  |
|                                |                                     |              |                         |                    | <b>V</b>     |  |  |

Erfassen Sie einen Objektcode und eine Objektbezeichnung.

Wählen Sie einen Ländercode (Default: CH) und tragen Sie die PLZ ein. Wenn die PLZ vom Programm in der Datenbank gefunden wird, werden die Felder Ort und Region automatisch eingetragen. Wenn keine PLZ bekannt ist kann auch eine Ortsbezeichnung im Datenfeld Ort erfasst werden. Falls ein Eintrag gefunden wird, werden PLZ und Region automatisch eingesetzt. Wenn die Ortsbezeichnung mehrere PLZ betrifft, wird eine Auswahlliste angezeigt.

Wählen Sie die Kostenartengliederung (Default: BKP). Diese Auswahl wird nur für die Bearbeitung der Daten in rbiBaukosten benötigt.

Wählen Sie eine Hauptgliederung (Default: EKG 2000 Elementgruppen) aus. Bauteile stehen in den Standardgliederungen EKG 2000 Elementgruppen und DUEGA für die Bearbeitung bereit.

Für die Erstellung des neuen Objektes müssen alle Felder Daten enthalten und eine Standardgliederung ausgewählt werden.

Mit der Bestätigung der Schaltfläche wird das Objekt angelegt und das Fenster geschossen. Zur Dokumentation des Objektes kann mit der Schaltfläche Bearbeiten das Fenster ,Objektinformationen' geöffnet werden (siehe Grafik).

| 🗹 Objektinformationen. 🛛 🛛 🔀 |                                                       |                  |     |        |              |     |           |      |                                                                                                    |                                                                                                    |                   |
|------------------------------|-------------------------------------------------------|------------------|-----|--------|--------------|-----|-----------|------|----------------------------------------------------------------------------------------------------|----------------------------------------------------------------------------------------------------|-------------------|
| BKP Baukostenplan            |                                                       |                  |     |        |              |     |           |      |                                                                                                    |                                                                                                    |                   |
| 200                          | 2006/84 Musterprojekt rbiCollection Anlagekosten: CHF |                  |     |        |              |     |           |      |                                                                                                    |                                                                                                    |                   |
| 0.00 % Bauwerkskosten: CHF   |                                                       |                  |     |        |              |     |           | CHF  |                                                                                                    |                                                                                                    |                   |
| Pr                           | ojekta                                                | irt:             |     | Koster | ermittlung:  |     | Bauwerk   | sart |                                                                                                    |                                                                                                    |                   |
| N                            | leuba                                                 | u                | ~   | Koste  | ngrobschätz  | ~   | 014       |      | Einfamilien- und F                                                                                                    | Ferienhäuser                                                                                                    |                   |
| Re                           | egion:                                                |                  |     | vVähru | ng:          |     | Preisstar | nd:  |                                                                                                    |                                                                                                    |                   |
| S                            | SZ S                                                  | Schwyz           | ~   | CHF    |              | ~   | 01.10.2   | 005  | Zürich 2005                                                                                                    |                                                                                                    | 114.80 %          |
| Ba                           | auher                                                 | r                |     |        |              |     |           |      |                                                                                                    |                                                                                                    |                   |
|                              | Name                                                  | e / Firma :      |     |        | Musterbauhe  | err |           |      | 1                                                                                                    | -                                                                                                    |                   |
|                              | Adre                                                  | sse :            |     |        |              |     |           |      | -                                                                                                    | The States                                                                                                    |                   |
|                              | PLZ                                                   | Ortschaft :      |     |        |              |     |           |      | Territori                                                                                                    |                                                                                                    |                   |
| Pla                          | anung                                                 | l                |     | 1      |              |     |           |      | TIT                                                                                                    | -                                                                                                    | TTT T' TTT        |
|                              | Name                                                  | e / Firma :      |     |        | Musterplanur | ng  |           |      |                                                                                                    |                                                                                                    |                   |
|                              | Adre                                                  | sse:             |     |        |              |     |           |      |                                                                                                    |                                                                                                    | ALCONT OF ALL     |
|                              | PLZ                                                   | Ortschaft :      |     |        |              |     |           |      |                                                                                                    |                                                                                                    |                   |
| O                            | bjektir                                               | formationen      |     |        |              |     |           |      |                                                                                                    |                                                                                                    | E-ZAU             |
|                              | Bes                                                   | t. EFH Baujahr 1 | 990 |        |              |     |           | 1    | <ul> <li>Image: A second second s</li></ul> | and the second second se | the second second |
|                              |                                                       |                  |     |        |              |     |           |      |                                                                                                    |                                                                                                    |                   |
|                              |                                                       |                  |     |        |              |     |           |      | Nordfassade                                                                                                    |                                                                                                    | 2                 |
|                              | L                                                     |                  |     |        |              |     |           |      |                                                                                                    |                                                                                                    |                   |

In diesem Fenster kann das Objekt mit verschiedenen Zuweisungen detailliert dokumentiert werden. Einige Datenfelder können vom Anwender ausgefüllt, andere durch Auswahllisten bestimmt weden. Zusätzlich werden Daten aus der Katalogdatenbank in eigenen Fenstern angezeigt.

Im Fenster ,Indexliste' kann der gewünschte Baukostenindex ausgewählt werden.

| 4 | 🖉 Inde | xliste      |            |             |
|---|--------|-------------|------------|-------------|
|   | ZH     |             | 樯 🗙        | += 📭        |
|   | Region | Indexstand  | Datum      | Index (%) 木 |
| Γ | ΖН     | Zürich 2004 | 01.04.2004 | 103.90      |
| Γ | ΖН     | Zürich 2004 | 01.04.2004 | 101.70      |
| Γ | ΖН     | Zürich 2004 | 01.10.2004 | 104.30      |
| Γ | ΖН     | Zürich 2004 | 01.10.2004 | 111.90      |
| Γ | ΖН     | Zürich 2005 | 01.04.2005 | 105.40      |
| Γ | ΖН     | Zürich 2005 | 01.04.2005 | 111.70      |
| Γ | ΖН     | Zürich 2005 | 01.10.2005 | 105.90      |
| Γ | ZН     | Zürich 2005 | 01.10.2005 | 114.80      |
|   |        |             |            |             |
| Γ |        |             |            |             |
|   |        |             |            |             |
|   |        |             |            |             |
| Γ |        |             |            |             |
|   |        |             |            |             |
|   |        |             |            | ×.          |

Die Bauwerksart kann im Fenster ,Bauwerksart' bestimmt werden.

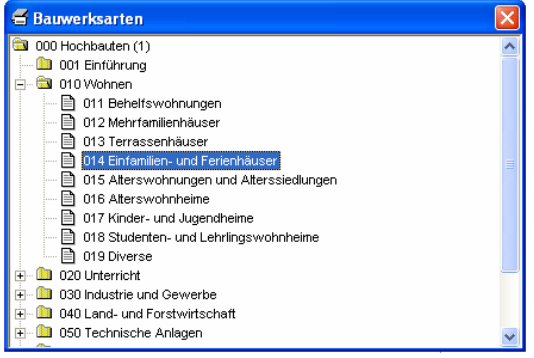

Viele der Daten werden für die Bearbeitung in rbiCollection nicht benötigt.

| Image: Solution of the second of the second of the seco                                                                                                    | Image: Sectors       Image: Sectors       Image                                                                                                    | (전) 전 전 전 전 전 전 전 전 전 전 전 전 전 전 전 전 전 전 | Menge ><br>1000<br>31.00<br>11.00<br>11.00<br>11.00<br>11.00           | <ul> <li>Matteile:</li> <li>Bauteile:</li> <li>Bauteile:</li> <li>Bauteile:</li> <li>Bautelie:</li> <li>Bautelie:</li></ul> |
|----------------------------------------------------------------------------------------------------|----------------------------------------------------------------------------------------------------|-----------------------------------------|------------------------------------------------------------------------|----------------------------------------------------------------------------------------------------|
| And Sector     Bantelie:       Providencia:     Description:       Providencia:     Description:       Providencia: <t< th=""><th>Costrionen :     Costrionen :     C</th><th>에 전 일 일 일 일 정</th><th>Menge &gt;<br/>1.00<br/>31.00<br/>11.00<br/>11.00<br/>11.00</th><th>Bartfeile:<br/>Bartfeile:<br/>Ausbau Fassade Umgebung And<br/>Erpäuzende Leistungen<br/>Ergänzende Leistungen<br/>Gasanlagen<br/>Gebäudeautomation<br/>Geräte<br/>Heizungsanlagen</th></t<>                                                                                                  | Costrionen :     Costrionen :     C      | 에 전 일 일 일 일 정                           | Menge ><br>1.00<br>31.00<br>11.00<br>11.00<br>11.00                    | Bartfeile:<br>Bartfeile:<br>Ausbau Fassade Umgebung And<br>Erpäuzende Leistungen<br>Ergänzende Leistungen<br>Gasanlagen<br>Gebäudeautomation<br>Geräte<br>Heizungsanlagen                                                                                                    |
| Market in the interval interval                                                                                                    | <ul> <li>Luftechnischest</li> <li>Schreibung ischost</li> <li>Schreibung ischost</li> <li>Schreibung ischost</li> <li>Vorratskeller</li> <li>Winnkeller / Beg</li> <li>Bestehraum 107</li> <li>Wandbekleidungen</li> <li>Wandbekleidungen</li> <li>Tehkraum</li> <li>Tehkraum</li> <li>Unttechnische Anlagen</li> <li>Unttechnische Anlagen</li> <li>Unttechnische Anlagen</li> <li>Unttechnische Anlagen</li> <li>Unttechnische Anlagen</li> </ul>                                                                                                    | MEH<br>E E E E E 23                     | Menge 11.00<br>1.00<br>31.00<br>11.00<br>11.00<br>11.00                | Ausbau Fassade Umgebung An<br>Einbauten und Grünanlagen (Gebäud<br>Ergänzende Leistungen<br>Gasanlagen<br>Gebäudeautomation<br>Geräte<br>Heizungsanlagen                                                                                                    |
| Constraint     Constraint     Constate     Constate     Constrate                                                                                                    | Image: Solution of Solution of Solutico of Solution of Solution of Solution of Solu                                | 2 2 2 2 2 3                             | 1.00<br>2.00<br>31.00<br>11.00<br>11.00<br>11.00<br><b>Houptfen.te</b> | Einbauten und Grünanlagen (Gebäud<br>Ergänzende Leistungen<br>Ergänzende Leistungen<br>Gasanlagen<br>Gebäudeautomation<br>Geräte<br>Heizungsanlagen                                                                                                    |
| <ul> <li></li></ul>                                                                                                    | Vorratskeller     Winkeller / Bodenbeläge     Bodenbeläge     Besteraum 1     Wandbeleidungen     Besteraum 2     Vrplatz / Treppe     Deckenbekleidungen     Deckenbekleidungen        | 55553                                   | 2.00<br>31.00<br>11.00<br>11.00<br>11.00<br><b>Houptfen.t</b> e        | Ergänzende Leistungen<br>Ergänzende Leistungen<br>Gasanlagen<br>Gebäudeautomation<br>Ceräte<br>Heizungsanlagen                                                                                                    |
| Whether / Determined     1100     Egaracrede Leistungen       Egaracrede Leistungen     23.00     Gesanlagen       Egaracrede Leistungen     23.00     Gesanlagen       Egaracrede Leistungen     23.00     Gesanlagen       Egaracrede Leistungen     23.00     Gesanlagen       Egaracrede Leistungen     23.00     Gesanlagen       Egaracrede Leistungen     23.00     Gesanlagen       Egaracrede Leistungen     23.00     Gesanlagen       Egaracrede Leistungen     23.00     Gesanlagen       Egaracrede Leistungen     23.00     Gesanlagen       Egaracrede Leistungen     23.00     Gesanlagen       Egaracrede Leistungen     23.00     Gesanlagen       Egaracrede Leistungen     23.00     Gesanlagen       Egaracrede Leistungen     23.00     Gesanlagen       Eator     23.00     Gesanlagen       Eator     23.00     Gesanlagen       Eator     10.00     Gesanlagen       Eator     10.00     Gesanlagen       Eator     10.00     Gesanlagen       Eator     10.00     Gesanlagen       Eator     Vondeleichnen     10.00       Eator     Vondeleichnen     Stantacreter       Moter     Vondeleichnen     Stantacreter       Mo                                                                                                    | Winkeller / Bogenbeläge     Besteraum 1 / Complexity and the figuration of the figuration of the       | 2 2 2 X                                 | 11.00<br>31.00<br>11.00<br>1.00<br>1.00<br>Hauptfen.te                 | Ergänzende Leistungen<br>Gasanlagen<br>Gebäudeautomation<br>Geräte<br>Heizungsanlagen                                                                                                    |
| Belsteraunt 2             Besteraunt 2             Bestesteraunt 2             Besteraunt             Be                                                                                                    | Bestelraum 1     Bestelraum 1     Bestelraum 1     Bestelraum 2     Deckenbekleidungen     Dir hkraum     Dir hkraum           | දි දි ස්                                | 31.00<br>11.00<br>11.00<br>Hauptfen.te                                 | Gasanlagen<br>Gebäudeautomation<br>Geräte<br>Heizungsanlagen                                                                                                    |
| Bisterauro     100     Cebaudeautometion       Flictory     100     Cebaudeautometion       Flictory     100     Cebaudeautometion                                                                                                    | Besteiraum 2     Besteiraum 2     Hizung     Hizung     Firkraum     Solution 2     Congrescioss     Solution 2     Congrescioss     Gasterumer                                                                                                    | 25 IS                                   | Hauptfen.te                                                            | Cebäudeautomation<br>Geräte<br>Heizungsanlagen                                                                                                    |
| Image: Constant     Image: Constant     Image: Constant <td< td=""><td>Caster intervention of the contraction of the contraction of the</td><td>ŭ</td><td>Hauptfente</td><td>Geräte<br/>Heizungsanlagen</td></td<> | Caster intervention of the contraction of the contraction of the       | ŭ                                       | Hauptfente                                                             | Geräte<br>Heizungsanlagen                                                                                                    |
| Op: 34/3       Hatsungsenlagen         Through and the particulation of the particulation of the particulation                                                                                                    | Constraint      Constraint      Constraint / Treppe     Constraint / Treppe     Constraint / Treppe     Constraint / Treppe     Constraint / Treppe     Constraint / Treppe     Constraint / Treppe                                                                                                    | -                                       | Hauptfenzte                                                            | Heizungsanlagen                                                                                                    |
| Op: 34/36     Op: 34/36       Op: 34/36     Op: 34/36                                                                                                    | International Contract of Treppe                                                                                                    |                                         | มากมากราวร                                                             |                                                                                                    |
| Image Concession     Centure of Encloses       Image Concession     Concession       Image Concession     Concession       Image Concession <td><ul> <li>Engles choss</li> <li>1 - bergeschoss</li> <li>2. On gesch oss</li> <li>2. On gesch oss</li> <li>2. On gesch oss</li> </ul></td> <td></td> <td></td> <td>Heizungsanlagen</td>                                                                                                    | <ul> <li>Engles choss</li> <li>1 - bergeschoss</li> <li>2. On gesch oss</li> <li>2. On gesch oss</li> <li>2. On gesch oss</li> </ul>                                                                                                    |                                         |                                                                        | Heizungsanlagen                                                                                                    |
| Op: 34/36         Op: 34/36         Op: 34/36         Op: 34/36         Op: 34/36                                                                                                    | <ul> <li>1</li></ul>                                                                                                    |                                         |                                                                        | Klein- und Haushaltküchen                                                                                                    |
| 0.00:000000000000000000000000000000000                                                                                                    | 2. Other generations and the second second s |                                         |                                                                        | Kleininventar                                                                                                    |
| Objection     Contraction       Immer recits     Zimmer recits       Zimmer recits     Zimmer recits       Schidistimmer     Schidistimmer       Schidistimmer     Schidistimmer       Schidistimmer     Schidistimmer       Schidistimmer     Schidistimmer       Schidistimmer     Schidistimmer       Schidistimmer     Schidistimmer       Schidistimmer     Schidistimmer       Schidistimmer     Schidistimmer       Schidistimmer     Schidistimmer       Schidistimmer     Schidistimmer       Schidistimmer     Schidistimmer       Schidistimmer     Schidistimmer       Schidistimmer     Schidistimgen       Schidistimmer     Schidistimgen       Schidistimmer     Schidistimgen       Schidistimgen     Schidistimgen       Schidistimgen     Schidistimgen       Schidistimgen     Schidistimgen       Schidistimgen     Schidistimgen       Schidistimgen     Schidistingen       Schidistingen     Schidistingen       Schidistingen     Schidistingen       Schidistingen     Schidistingen       Schidistingen     Schidistingen       Schidistingen     Schidistingen       Schidistingen     Schidistingen       Schidistingen     Schidist                                                                                                    | 📟 📷 Gastezienter                                                                                                    |                                         |                                                                        | Künstlerischer Schmuck                                                                                                    |
| De: 24/36<br>Contractions<br>Contractions<br>Contr                                                                                                    |                                                                                                    |                                         |                                                                        | Luft- und Kättechnische Anlagen                                                                                                    |
| Immer inks     Zimmer inks       Schlafzimmer     Ankleide / Musik       Schlafzimmer     Schlafzimmer       Ankleide / Musik     Eed / Dusche       Bed / Dusche     Schlafzimmer       Bed / Dusche     Schlafzimmer       Bed / Dusche     Schlafzimmer       Bed / Dusche     Schlafzimmer       Bed / Dusche     Schlafzimmer       Bed / Dusche     Schlafzimmer       Bed / Dusche     Schlafzimmer       Bed / Dusche     Schlafzimmer       Bed / Dusche     Schlafzimmer       Bed / Dusche     Schlafzimmer       Bed / Dusche     Schlafzimmer       Bed / Dusche     Schlafzimmer       Bed / Dusche     Schlafzimmer       Ingebung     Schlafzimgen       Starkstromanisgen     Starkstromanisgen       Starkstromanisgen     Starkstromanisgen       Starkstromanisgen     Starkstromanisgen       Ingebung     Insportanisgen       Monterine     Scherhe       Tennwände und Innerturen     Versportanisgen       Mansterial mgen     Starkstromatisgen       Mansterial mgen     Starkstromanisgen       Mansterial mgen     Starkstromanisgen                                                                                                    | 📃 Zinniner rechts                                                                                                    |                                         |                                                                        | Lufttechnische Anlagen                                                                                                    |
| Schlafzimmer     Schlafzimmer       Ankleide / Musik       Bad / Dusche       Bad / Dusche       Bad / Dusche       Bad / Dusche       Dertrigeschoss       Vorplatz / Treppe       Dertrigeschoss       Eascade       Umgebung       Marken       Mongebung       Marken       Dertrigeerhoss       Eascade       Umgebung       Marken       Marken       Dertrigeerhos       Dertrigeerhos       Dertrigeerhos       Dertrigeerhos       Dertrigeerhos       Dertrigeerhos       Marken       Dertrigeerhos       Dit 34/36                                                                                                    | 📄 Zimmer links                                                                                                    |                                         |                                                                        | Nutzungsspezifische Möbel                                                                                                    |
| Ankleide / Musik     Ered / Dusche       Bed / Dusche     Ered / Dusche       VC     VC       VC     VC       VC                                                                                                    | Schlafzimmer                                                                                                    |                                         |                                                                        | Schutzelemente                                                                                                    |
| Det: 3436                                                                                                    | arikleide / Musik                                                                                                    |                                         |                                                                        | Spezielle Anlagen                                                                                                    |
| Complete / Treppe<br>Considerations and signation of the feature of the feature of                                                                                                    | Bad / Dusche                                                                                                    |                                         |                                                                        | Spezielle Anlagen                                                                                                    |
| Image: Complete / Trepte       Image: Complete / Trepte         Image: Complete / Trepte       Image: Complete / Trepte         Image: Complete / Trepte                                                                                                    |                                                                                                    |                                         |                                                                        | Starkstromanlagen                                                                                                    |
| Dachgeschoss<br>Fassade<br>Dungebung<br>Mongebung<br>Mongebung<br>Mongebung<br>Mongebung<br>Mongebung<br>Mondekteidungen<br>Dpt: 34/36<br>Dpt: 34/36<br>Dpt: 34/36<br>Dpt: 34/36<br>Dpt: 34/36<br>Dpt: 34/36                                                                                                    | Verplatz / Treppe                                                                                                    |                                         |                                                                        | Starkstromanlagen                                                                                                    |
| Fassade<br>Ungebung<br>Fassade<br>Ungebung<br>Fassade<br>Internwistions- und Sicherhe<br>Teknomunikations- und Sicherhe<br>Ternwände und Intertüren<br>Internwände und Intertüren<br>Vorgen be-<br>Siliederungen<br>Mandekteidungen<br>Dpt: 34/36                                                                                                    | Dachgeschoss                                                                                                    |                                         |                                                                        | Telekommunikations- und Sicherheitse                                                                                                    |
| Characteria Ungebung     Crans     Characteria     Characteria     Charac                                                                                                    | 🛄 Fassade                                                                                                    |                                         |                                                                        | Telekommunikations- und Sicherheitse                                                                                                    |
| Canas     Transportaniagen       Transportaniagen     Transportaniagen       Transportaniagen     Transportaniagen       Transportaniagen     Transportaniagen       Vorgo be     Verbrauchsmäterial       Vandbekleitungen     Nandbekleitungen       Dpt: 34/36     Dpt: 34/36                                                                                                    |                                                                                                    |                                         |                                                                        | Textilien                                                                                                    |
| ClicderUngen<br>Dp: 34/36                                                                                                    | Provincial Control of Control of  |                                         |                                                                        | Transportanlagen                                                                                                    |
| Vorgaber<br>Vorgaber<br>Gliederungen<br>Opt: 34/36                                                                                                    | The analysis of the second second sec |                                         |                                                                        | Transportanlagen                                                                                                    |
| Vorgabe-<br>Gliederungen<br>Opt: 34/36                                                                                                    | Verify and States a                                                                                                    |                                         |                                                                        | Trennwände und Innentüren                                                                                                    |
| Gliederungen<br>Dpt: 34/36                                                                                                    | Varanbe-                                                                                                    |                                         |                                                                        | Verbrauchsmaterial                                                                                                    |
| Gliederungen<br>Opt 34/36                                                                                                    |                                                                                                    |                                         |                                                                        | Wandbekleidungen                                                                                                    |
| Opt: 34/36                                                                                                    | Gliederungen                                                                                                    |                                         | >                                                                      | Wasser- und Abwasseranlagen                                                                                                    |
|                                                                                                    | Opt 34/5                                                                                                    | 9                                       |                                                                        | MUN                                                                                                    |

**Gliederung erstellen** 

### 4-3 Gliederung erstellen

Ein neu erstelltes Objekt enthält keine Anwendergliederung. Wenn bereits eine Anwendergliederung als Vorgabe gesichert wurde oder ein DUEGA-Gliederung verwendet werden soll, kann über die Schaltfläche ,Katalog' das Fenster ,Katalog' geöffnet werden (siehe Grafik).

| 🖱 Katalog        |   |                      |            | ×        |
|------------------|---|----------------------|------------|----------|
| Bürogebäude      | ^ | Indurstrieanlage     |            |          |
| Indurstrieanlage |   |                      |            |          |
| Landwirtschaft   |   | Normgliederung DUEGA |            | ^        |
| Wohnungsbau      |   |                      |            |          |
|                  |   |                      |            |          |
|                  |   |                      |            |          |
|                  |   |                      |            |          |
|                  |   |                      |            |          |
|                  |   |                      |            |          |
|                  |   |                      |            |          |
|                  |   |                      |            |          |
|                  |   |                      |            |          |
|                  |   |                      |            |          |
|                  |   |                      |            |          |
|                  |   |                      |            |          |
|                  |   |                      |            | ~        |
|                  |   |                      |            | <u> </u> |
|                  |   | 92                   | E          | 47       |
|                  | ~ | <i>~</i>             | ( <u>E</u> |          |

Der Gliederungskatalog zeigt alle vorhandenen Gliederungen. Kann eine Gliederung verwendet werden, wird diese ausgewählt und mit der Schaltfläche ,Gliederung übernehmen' in das Objekt eingefügt.

Es können nur Gliederungen eingefügt werden, wenn im Gliederungsfenster keine Eintragungen vorgenommen wurden. Die eingefügte Gliederung kann im Objekt bearbeitet (Löschen, Umbenennen, Erweitern) werden.

Wenn die Gliederung neu erstellt werden soll, müssen zuerst die Knoten angelegt werden (neue Knoten sind jederzeit möglich). Mit der Schaltfläche "New root' wird ein neuer Knoten angelegt (siehe Grafik). Ein neuer Knoten hat die Bezeichnung "Click to edit text'. Zur Bearbeitung der Bezeichnung wird auf den Text geklickt (Text wird markiert). Die Bezeichnung kann jederzeit verändet werden.

Wenn ein Knoten erweitert werden muss, kann mit der Schaltfläche ,New child' eine Erweiterung des Knoten erstellt werden (siehe Grafik). Das weitere Vorgehen entspricht der Beschreibung zur Erstellung eines Knoten.

Soll ein Knoten gelöscht werden, muss dieser ausgewählt und auf die Schaltfläche ,Delete' geklickt werden. Vor der Löschung wird eine Abfrage angezeigt, ob der Knoten und die Daten gelöscht werden soll. Dieser Vorgang kann nicht rückgängig gemacht werden. Beim Löschen eines Knotens werden alle Erweiterungen und darin enthaltenen Daten ebenfalls gelöscht. Wir die Gliederung für andere Objekte benötigt, kann diese in den Gliederungskatalog abgelegt werden. Durch Klicken auf die Schaltfläche "Katalogeintrag' wird das Fenster "Neuer Katalogeintrag' geöffnet.

| 🍧 Neuer Katalogeintrag 💦 🔲 🗖                           | ×   |
|--------------------------------------------------------|-----|
| Eigene Gliederung EFH                                  |     |
| Gliederung zur Verwendung bei der Erfassung<br>von EFH | < > |
| \$ 3                                                   |     |

Die Gliederung aus dem aktuellen Objekt kann mit einer Gliederungsbezeichnung in einem Infotext versehen in den Katalog eingefügt werden.

Katalogeintragungen stehen für alle neuen Objekte zur Verfügung. Bestehende Objekte aus der Kostenplanung rbiBaukosten können mit einer Anwendergliederung (Katalogauswahl oder neue erstellt) versehen werden (Zur Bearbeitung muss das Objekt über eine Standardgliederung EKG 2000 Elementruppen oder DUEGA verfügen). Falls keine neuen Bauteile angelegt werden, kann jede Standardgliederung verwendet werden. Die Bearbeitung der Objekte ist weiterhin in rbiBaukosten möglich.

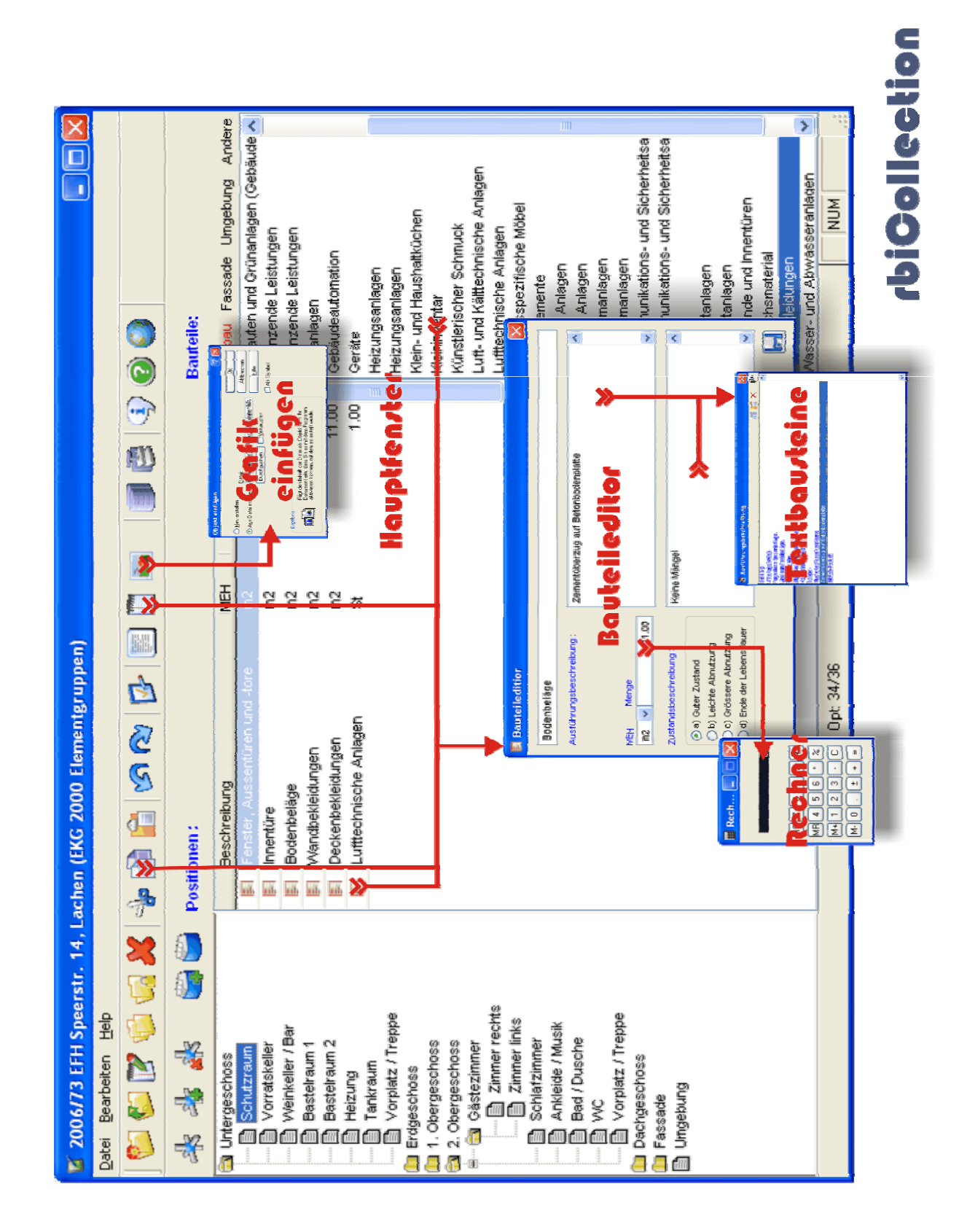

**Bauteile erfassen** 

### 4-4 Bauteile erfassen

### A) Bauteil neu erstellen

Auf der rechten Seite des Hauptfensters wird eine Bauteilliste angezeigt. Diese ist in vier Bereiche unterteilt (Ausbau, Fassade, Umgebung und Andere). Bei der Auswahl des Bauteils wird die Bezeichnung mit der Codierung der Standardgliederung angezeigt. Die Bezeichnung steht für die Bauteilgruppe in welcher das Bauteil erfasst werden soll und kann im Objekt angepasst werden. Mit Doppelklicken auf das gewünschte Bauteil wird das Fenster ,Bauteileditor' geöffnet.

| Bauteileditior                                                                                           |                                    | × |
|----------------------------------------------------------------------------------------------------|------------------------------------|---|
| Bodenbeläge                                                                                              |                                    |   |
| Ausführungsbeschreibung :                                                                                | Zementüberzug auf Betonbodenplatte | ^ |
| MEH Menge<br>m2 V 11.00                                                                                  |                                    | ~ |
| Zustandsbeschreibung :                                                                                   | Keine Mängel                       | ^ |
| <ul> <li>b) Leichte Abnutzung</li> <li>c) Grössere Abnutzung</li> <li>d) Ende der Lebensdauer</li> </ul> |                                    | ~ |
|                                                                                                    | [                                  |   |

Die Bauteilbezeichnung wird aus der Bauteilliste übernommen und kann im Bauteileditor geändert werden.

Ebenfalls übernommen wird die Mengeneinheit. Diese kann bei Bedarf verändert werden.

Eine Menge kann über die Tastatur eingetragen oder mit dem Rechner erfasst werden. Der Rechner wird durch Doppelklicken auf das Mengenfeld aufgerufen (siehe Grafik). Es können die gewünschten Berechnungen erstellt werden. Das Resultat im Rechner wird beim Schliessen in das Mengenfeld übernommen (die Berechnung wird nicht gespeichert).

Der Zustand des Bauteils kann mit einem Zustandscode bestimmt werden (Zustandscode gem. DUEGA).

Eine Ausführungsbeschreibung kann über die Tastatur oder durch die Zusammenstellung von Textbausteinen erstellt werden. Mit Drücken der rechten Maustaste auf dem Textfeld werden die Textbausteine aufgerufen (siehe Grafik).

| 🕈 Ausführungsbeschreibung          |   |    |   | ×        |
|------------------------------------|---|----|---|----------|
|                                    | 1 | Ti | × | <b>ب</b> |
| Belag:                             |   |    |   | ~        |
| Unterlagsböden.                    |   |    |   | _        |
| Fugenlose Bodenbeläge.             |   |    |   |          |
| LinoleumTextilbeläge.              |   |    |   |          |
| Plattenbeläge.                     |   |    |   |          |
| Oberflächenbehandlungen.           |   |    |   |          |
| Holzbodenbeläge.                   |   |    |   |          |
| Doppel-                            |   |    |   |          |
| Mustertestbeschereibung            |   |    |   |          |
| Zementüberzug auf Betonbodenplatte |   |    |   |          |
| Eichen-Parkett                     |   |    |   |          |
|                                    |   |    |   |          |
|                                    |   |    |   |          |
|                                    |   |    |   |          |
|                                    |   |    |   |          |
|                                    |   |    |   |          |
|                                    |   |    |   |          |
|                                    |   |    |   |          |
|                                    |   |    |   |          |
|                                    |   |    |   |          |
|                                    |   |    |   | _        |
|                                    |   |    |   | ~        |

Vorhandene Textbausteine können durch Doppelklicken auf den gewünschten Text in das Textfenster übertragen werden. Der Text kann nach der Übernahme im Bauteileditor bearbeitet werden.

Textbausteine können vom Anwender über die Zwischenablage (Text markieren -> Funktion: Bearbeiten-Kopieren -> Schaltfläche ,Past' im Textbausteinfenster) eingefügt werden. Die Textbausteine sind an die Codierung der Standardgliederung gebunden.

Die Bearbeitung der Zustandsbeschreibung entspricht jener der Ausführungsbeschreibung.

Sind die Erfassungen abgeschlossen, müssen die Bauteildaten über die Schaltfläche "Speichern' gesichert werden. Wird der Bauteileditor mit der Funktion "Close" im Fensterrahmen geschlossen, gehen die Daten verloren.

### B) Eine Bauteilposition bearbeiten

Soll eine Bauteilposition bearbeitet werden, kann auf das Bauteilsymbol in der Positionsliste geklickt werden, um den Bauteileditor aufzurufen. Die veränderten Daten werden erst gesichert, wenn dies mit der Schaltfläche "Speichern" bestätigt wird.

### C) Eine Bauteilposition kopieren

Falls eine Bauteilposition kopiert werden soll, muss die Position ausgewählt werden und durch Klicken auf die Schaltfläche "Kopieren" wird das Fenster "Bauteileditor" aufgerufen (siehe Grafik).

Bei geöffnetem Bauteileditor kann in der Anwendergliederung ein neuer Knoten ausgewählt werden. Durch Klicken auf die Schaltfläche "Speichern' wird mit den Daten aus dem Bauteileditor im markierten Knoten eine neue Position angelegt.

### D) Eine bestehende Position zuweisen

Wird ein bestehendes Objekt mit Mengengliederungen verwendet, können diese Mengengliederungspositionen der Anwendergliederung zugewiesen werden. Durch Klicken auf die Schaltfläche "Zuweisung" wird das Fenster "Bauteilliste" geöffnet (siehe Grafik).

| 🧉 Bauteilliste (nicht zugewies | en) |        |
|--------------------------------|-----|--------|
| Beschreibung                   | MEH | Menge  |
| 🗐 m3 301-1'000                 | m3  | 152.00 |
| 🛐 Bis m3 150                   | m3  | 114.00 |
| Plattendicke cm 15             | m2  | 133.40 |
| Riegeldicke cm 30              | m   | 9.00   |
| PVC hart, DN 100-150           | m   | 6.50   |
| PVC hart, DN 100-150           | m   | 54.00  |
| PVC hart, DN 100-150           | m   | 7.00   |
| Leitungslänge bis cm 200       | St  | 2.00   |
| El Betondecke cm 20            | m2  | 256.40 |
| Balkonfläche ü.m2 5-10         | m2  | 10.00  |
| Beton B 35/25,cm 14            | m2  | 12.00  |
| Plattendicke cm 20             | m2  | 133.50 |
| Dach m.Wärmedämmung            | St  | 1.00   |
| Dach m.Wärmedämmung            | St  | 2.00   |
| Dach m.Wärmedämmung            | St  | 1.00   |
| Dach m.Wärmedämmung            | St  | 2.00   |
| Wärmedämmung mm 120            | m2  | 89.50  |
| Wärmedämmung mm 120            | m2  | 44.00  |
| Feuerverz.,pulverbeschichtet   | m2  | 2.20   |
| Eetonwand cm 25                | m2  | 126.00 |
| Filterplatten                  | m2  | 126.00 |
| Vvanddicke cm 25               | St  | 3.00   |
| Mauerdicke cm 15               | m2  | 330.50 |
| Plattendicke mm 100            | m2  | 330.50 |
| Mauerdicke cm 15               | m   | 9.60   |
| Fassadenflächen                | m2  | 330.50 |
| Fläche ü.m2 2,0                | m2  | 72.80  |
| Profitture 1-flg.,m.Dämmung    | m2  | 2.00   |
| Holzfüllung,Farbton hell       | m2  | 5.80   |
| Backstein Mauerdicke cm 15     | m2  | 111.60 |
| KS Mauerdicke cm 15            | m2  | 64.20  |

Nach dem Öffnen des Bauteileditors (klicken auf Bauteilsymbol) kann die Position dem markierten Knoten in der Bauteilgliederung durch Klicken auf das Symbol ,Speichern' zugewiesen werden.

Mögliche Kostendaten können nicht bearbeitet werden, bleiben jedoch für die Bearbeitung in rbiBaukosten erhalten.

| Random control and a set of the set of the s | Austau Fassads Umgebung Andere<br>Enbauten und Grünanlagen (Gebäude<br>Ergänzende Leistungen<br>Gränzende Leistungen<br>Gesanlagen<br>Gesäudeautomation<br>Geräte<br>Heizungssnalagen<br>Heizungssnalagen<br>Künstlerischer Schmuck<br>Lutt- und Kättlechnische Anlagen<br>Künstlerischer Schmuck<br>Lutt- und Kättlechnische Anlagen<br>Luttechnische Anlagen<br>Nutzungsspezifische Möbel<br>Schutzelemente<br>Spezielle Anlagen<br>Spezielle Anlagen<br>Spezielle Anlagen<br>Spezielle Anlagen<br>Intechnische Anlagen<br>Turttechnische Anlagen<br>Internwähone. und Sicherheitsa<br>Tektinnunkistions. und Sicherheitsa<br>Tektien<br>Transportanlagen<br>Transportanlagen                                                                                                    | MUN        |
|----------------------------------------------------------------------------------------------------|----------------------------------------------------------------------------------------------------|------------|
| (EKG 2000 Elementgruppen)                                                                                                    | Beschreibung     MEH     Menge       Fanster, Aussenturen und fore     m2     1.00       Innertüre     m2     2.00       Bodenbeiligge     m2     11.00       Wandbekleidungen     m2     11.00       Deckenbekleidungen     m2     11.00       Luttlechnische Anlagen     St     11.00                                                                                                    | 0pt: 34/36 |
| 🖌 2006/73 EFH Speerstr. 14, Lachen<br>Datei Bearbeiten Help                                                                                                    | Untergeschoss     Untergeschoss     Cintzraum     Vorratskeller     Vorratskeller     Vorratskeller     Vorplatz / Treppe     Cindgeschoss     Consergeschoss     Consergenconsergeschoss     Consergeschoss     Consergeschoss     Conserge | _          |

**rbiOollection** 

### 4-5 Daten drucken

Die Funktion ,Drucken' öffnet ein Fenster zur Erstellung von Auswertungen (siehe Grafik).

Diese können an verschiedene Ziele ausgegeben werden:

- 1. Seitenansicht (Anzeige der Auswertung auf dem Bildschirm)
- 2. Drucker (Ausgabe

(Ausgabe der Auswertung auf den Drucker)

 Drucker
 Ausgabe der Auswertung auf den Drucker)
 Datenformat
 (Erstellen der Auswertung im Format PDF, DOC und XLS)

| 🖬 Auswertungen                          | $\mathbf{\times}$ |
|-----------------------------------------|-------------------|
| ⊙Gliederungsauswertung                  |                   |
| G:\EKG621\Wek_rep\rep_col\col001_de.frx |                   |
| ◯ Auswertung nach Zusandscode           |                   |
| G:\EKG621\\ek_rep\rep_col\col002_de.frx |                   |
| ◯ Auswertung Bauteile                   |                   |
| G:\EKG621\\ek_rep\rep_col\col003_de.frx |                   |
|                                         |                   |
|                                         |                   |
|                                         |                   |

Im Fenster ,Auswertungen' können verschiedene Arten von Auswertungen ausgewählt werden:

- 1. Gliederungsauswertung (sortiert nach Anwendergliederung)
  - Auswertung nach Zustandscode (sortiert nach Zustand)
- 3. Auswertung Bauteile

2.

(sortiert nach Standardgliederung)

Für jede Auswertungsart kann ein Report ausgewählt werden. Durch Klicken auf das Ordner-Symbol kann eine Reportdatei geöffnet werden.

Der ausgewählte Report kann über die Schaltfläche "Reportgenerator' bearbeitet werden. Eine genaue Beschreibung der Funktionen des Reportgenerators wird im speziellen Handbuch erstellt.

Auf den folgenden Seiten sind die Musterauswertungen aufgeführt

### Gliederungsauswertung

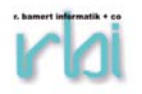

### Gebäudezustandsbeschreibung

| gescnoss                     |                                                                        |                                                         |           |     |
|------------------------------|------------------------------------------------------------------------|---------------------------------------------------------|-----------|-----|
| Schutzraum                   |                                                                        |                                                         |           |     |
| P2349 - Fenster, Aussentüre  | n und -tore                                                            |                                                         | 1.00      | m   |
|                              | Ausführung :<br>Panzerdeckel für Schutzraum                            | Abnützung (b) :<br>Mechanisch i.O. , Oberfläche leichte | Beschädig | ung |
| P2347 - Innentüre            |                                                                        |                                                         | 2.00      | m   |
|                              | Ausführung :<br>Panzertüre für Schutzraum<br>Holzrahmentüre gestrichen | Abnützung (b) :<br>Keine grösseren Mängel               |           |     |
| P2344 - Bodenbeläge          |                                                                        |                                                         | 11.00     | m   |
|                              | Ausführung :<br>Zementüberzug auf Betonbodenplatte                     | Abnützung (a) :<br>Keine Mängel                         |           |     |
| P2346 - Wandbekleidungen     |                                                                        |                                                         | 31.00     | m   |
|                              | Ausführung :<br>Beton roh gestrichen                                   | Abnützung (a) :<br>keine Mangel                         |           |     |
|                              |                                                                        |                                                         | 11.00     |     |
| P2345 - Deckenbekleidunger   |                                                                        |                                                         | 11.00     | m.  |
|                              | Ausführung :<br>Beton roh gestrichen                                   | Abnützung (b) :<br>keine Mängel                         |           |     |
| P2348 - Lufttechnische Anlag | gen                                                                    |                                                         | 1.00      | S   |
|                              | <i>Ausführung :</i><br>Schutzraumbelüftungsanlage                      | Abnützung (b) :<br>Zustand i.O.                         |           |     |
| Vorratskeller                |                                                                        |                                                         | 0.00      |     |
| P2350 - Bodenbelag           |                                                                        |                                                         | 8.80      | m   |
|                              | Ausführung :<br>Zementüberzug auf Betonbodenplatte                     | Abnützung (b) :<br>Keine grossen Beschädigungen         |           |     |
| P2359 - Wandbekleidungen     |                                                                        |                                                         | 26.80     | m   |
|                              | Ausführung :<br>KS roh und Beton roh<br>gestrichen                     | Abnützung (a) :<br>Keine Beschädigungen                 |           |     |

r. bamert Informatik + co

### Auswertung nach Zustandscode

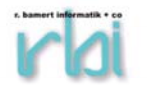

### Gebäudezustandsbeschreibung 2006/73 EFH Speerstr. 14. Lachen

| a                                      |                                   |            |        |
|----------------------------------------|-----------------------------------|------------|--------|
| P2344 - Bodenbeläge                    |                                   | <i>m</i> 2 | 11.00  |
| Ausführung :                           | Abnützung (a) :                   |            |        |
| Zementüberzug auf Betonbodenplatte     | Keine Mängel                      |            |        |
| P2357 - Bodenbeläge                    |                                   | m2         | 19.00  |
| Ausführung :                           | Abnützung (a) :                   |            |        |
| Holz-Laminatbelag                      | Sockel i.O.                       |            |        |
| mit Holzsockel                         | Laminat neuwertig                 |            |        |
| P2361 - Bodenbeläge                    |                                   | m2         | 43.50  |
| Ausführung :                           | Abnützung (a) :                   |            |        |
| Keramik-Plattenbelag                   | keine Beschädigungen              |            |        |
| mit Plattensockel                      |                                   |            |        |
| P2346 - Wandbekleidungen               |                                   | m2         | 31.00  |
| Ausführung :                           | Abnützung (a) :                   |            |        |
| Beton roh gestrichen                   | keine Mängel                      |            |        |
| P2359 - Wandbekleidungen               |                                   | m <b>2</b> | 26.80  |
| Ausführung ·                           | Abnützung (a)                     |            |        |
| KS roh und Beton roh                   | Keine Beschädigungen              |            |        |
| gestrichen                             | 5 5                               |            |        |
| P2360 - Wandbekleidungen               |                                   | m2         | 35.20  |
| Ausführung :                           | Abnützung (a) :                   |            |        |
| Abrieb gestrichen                      | Keine Beschädigungen              |            |        |
| zum Teil Sichtholzverschalung          |                                   |            |        |
| P2351 - Deckenbekleidungen             |                                   | m2         | 8.80   |
| Ausführung :                           | Abnützung (a) :                   |            |        |
| Beton roh gestrichen                   | keine grossen Beschädigungen      |            |        |
| TOTAL :a                               |                                   | m2         | 175.30 |
| b                                      |                                   |            |        |
| P2349 - Fenster, Aussentüren und -tore |                                   | m2         | 1.00   |
| Ausführung                             | Abniitzuna (b) ·                  |            |        |
| Panzerdeckel für Schutzraum            | Mechanisch i O Oberfläche leichte |            |        |
|                                        | Beschädigungen                    |            |        |
| P2347 - Innentüre                      |                                   | m2         | 2.00   |
| Ausführuna :                           | Abnützung (b) :                   |            |        |
| Panzertüre für Schutzraum              | Keine arösseren Mängel            |            |        |
| Holzrahmentüre gestrichen              | 5 5                               |            |        |
| P2350 - Bodenbelag                     |                                   | m2         | 8.80   |
| Ausführuna ·                           | Abnützuna (b) ·                   |            |        |
| Zementüberzug auf Betonbodenplatte     | Keine arossen Beschädigungen      |            |        |
| P2355 - Bodenbeläge                    |                                   | m2         | 14.80  |
| Ausführung                             | Abpützupg (b)                     |            |        |
| Ausiuniung .<br>Teppichhelag           | Abhulzung (b) .<br>Sockel i O     |            |        |
| mit Holzsockel                         | Teppich teilweise Abnutzung       |            |        |
| P2356 - Bodenbeläge                    |                                   | m2         | 14.60  |
| Ausführung                             | Abpützupg (b)                     |            |        |
| Ausiuniuny .<br>Tennichhelea           | Sockel i O                        |            |        |
| mit Holzsockel                         | Teppich teilweise Abnutzung       |            |        |
|                                        |                                   |            |        |
|                                        |                                   |            |        |

r. bamert Informatik + co

(Systemverwalter)

19.12.2006

### **Auswertung Bauteile**

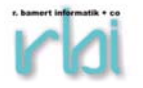

### Gebäudezustandsbeschreibung

| P4287 - Wandbekleidungen                                               |                                                         | m2         | 27.6 |
|------------------------------------------------------------------------|---------------------------------------------------------|------------|------|
| Ausführung :<br>Teilsweise Abrieb und Holzverkleidung                  | Abnützung (c) :<br>Beschädigungen an der Oberfläche     |            |      |
| TOTAL :                                                                |                                                         | m2         | 27.6 |
| <br>E5                                                                 |                                                         |            |      |
| P2349 - Fenster, Aussentüren und -tore                                 |                                                         | m2         | 1.0  |
| Ausführung :<br>Panzerdeckel für Schutzraum                            | Abnützung (b) :<br>Mechanisch i.O. , Oberfläche leichte |            |      |
|                                                                        | Beschädigungen                                          | m2         | 1.0  |
|                                                                        |                                                         |            |      |
| P3598 - Heizungsanlagen                                                |                                                         | St         | 1.0  |
|                                                                        | <b>A b</b> = <b>**</b> ( (b)                            |            | 1.0  |
| Austunrung :<br>fdadfadf                                               | Abnutzung (b) :<br>fdadfa                               |            |      |
| TOTAL :12                                                              |                                                         | St         | 1.0/ |
| <br>M1                                                                 |                                                         |            |      |
| P2347 - Innentüre                                                      |                                                         | m2         | 2.0  |
| Ausführung :<br>Panzertüre für Schutzraum<br>Holzrahmentüre gestrichen | Abnützung (b) :<br>Keine grösseren Mängel               |            |      |
| TOTAL :M1                                                              |                                                         | m2         | 2.0  |
|                                                                        |                                                         |            |      |
| P2344 - Bodenbeläge                                                    |                                                         | m2         | 11.0 |
| Ausführung :                                                           | Abnützung (a) :                                         |            |      |
| Zementüberzug auf Betonbodenplatte                                     | Keine Mängel                                            |            |      |
| P2350 - Bodenbelag                                                     |                                                         | m2         | 8.8  |
| Ausführung :                                                           | Abnützung (b) :                                         |            |      |
| Zementüberzug auf Betonbodenplatte                                     | Keine grossen Beschädigungen                            | <b>m</b> 2 | 14 0 |
| P2355 - Bodenbelage                                                    |                                                         | m2         | 14.0 |
| Ausführung :<br>Tenniebbeleg                                           | Abnützung (b) :                                         |            |      |
| mit Holzsockel                                                         | Sockern.O.<br>Teppich teilweise Abnutzung               |            |      |
| P2356 - Bodenbeläge                                                    |                                                         | m2         | 14.6 |
| Ausführung :                                                           | Abnützung (b) :                                         |            |      |
| Teppichbelag                                                           | Sockel i.O.                                             |            |      |
| P2357 - Bodenbeläge                                                    | reppich tenweise Abhutzung                              | m2         | 19.0 |
|                                                                        |                                                         |            |      |
| Austunrung :<br>Holz-I aminatbelag                                     | Abnutzung (a) :<br>Sockel i O                           |            |      |
| mit Holzsockel                                                         | Laminat neuwertig                                       |            |      |
| P2361 - Bodenbeläge                                                    |                                                         | m2         | 43.5 |
| Ausführung :<br>Keramik-Plattenbelag<br>mit Plattensockel              | Abnützung (a) :<br>keine Beschädigungen                 |            |      |
| P4263 - Bodenbeläge                                                    |                                                         | m2         | 14.0 |
| Ausführung :<br>Fichen Parlott                                         | Abnützung (b) :<br>Laiebte Kretzer en der Oberflöche    |            |      |
|                                                                        |                                                         |            |      |
| r. bamert Informatik + co (System                                      | nverwalter) 19.12.2006                                  |            |      |

(Systemverwalter)

|                                |                       | Bautelle:  | Ausbau Fassade Umdebund Andère | Einbauten und Grünanlagen (Gebäude < | Eraänzende Leistungen | Ergänzende Leistungen | Gasanlagen             | Gebäudeautomation     | Geräte                    | Heizungsanlagen | Heizungsanlagen   | Klein- und Haushattküchen | Kleininventar     | Künstlerischer Schmuck | Luft- und Kättechnische Anlagen | Lufttechnische Anlagen | Nutzungsspezifische Möbel | Schutzelemente | Spezielle Anlagen | Spezielle Anlagen | Starkstromanlagen | starkstromaniagen<br>Telefereni eitetione ined Sicherholten | Teleformerustione und Sicherhotten | i elekonimunikauons- una signerrieusa<br>Tadilian | Transportaniagen | Transportaniagen<br>Transmiseda ind Incentiven | Verbrauchsmäterial<br>Manchaklaidi Innan | Wasser- und Abwasseranladen |   | MUN        |
|--------------------------------|-----------------------|------------|--------------------------------|--------------------------------------|-----------------------|-----------------------|------------------------|-----------------------|---------------------------|-----------------|-------------------|---------------------------|-------------------|------------------------|---------------------------------|------------------------|---------------------------|----------------|-------------------|-------------------|-------------------|-------------------------------------------------------------|------------------------------------|---------------------------------------------------|------------------|------------------------------------------------|------------------------------------------|-----------------------------|---|------------|
|                                |                       |            | Menge A                        | 1.00                                 | 2.00                  | 11.00                 | 31.00                  | 11.00                 | 1.00                      |                 | <b>Nouptienze</b> | I                         |                   |                        |                                 |                        |                           |                |                   |                   |                   |                                                             |                                    |                                                   |                  |                                                |                                          | >                           |   |            |
|                                |                       | ositionen: | Beschreibung                   | 🛐 Fenster, Aussentüren und -tore m2  | Fi Innentüre m2       | El Bodenbeläge m2     | Wandbekleidungen<br>m2 | Deckenbekleidungen m2 | Lufttechnische Anlagen St |                 |                   |                           |                   |                        |                                 |                        |                           |                |                   |                   |                   |                                                             |                                    |                                                   |                  |                                                |                                          |                             |   | 0pt: 34/36 |
| 2000//3 E/11 Spearsur. 14, Lau | Datei Bearbeiten Help |            | 🚵 Untergeschoss                | Schutzraum                           | Vorratskeller         | 📄 Weinkeller / Bar    | Bastelraum 1           | Bastelraum 2          | Heizung                   | Tankraum        | Vorplatz / Treppe | 🛄 Erdgeschoss             | 🛄 1. Obergeschoss | 2. Obergeschoss        | B Gastezinmer                   | Zimmer rechts          | Zimmer links              | Schlafzimmer   |                   |                   | - Voulets (Trenne |                                                             | Tassade                            | Dimaebuna                                         |                  |                                                |                                          |                             | 4 |            |

Objektdatenaustausch

### 4-6 Objektdatenaustausch

Die Funktion ,Datenaustausch' erstellt in der Zieldatenbank mit den Daten der ausgewählten Objekte der Ursprungsdatenbank neue Objekte. Mit Klicken auf die Schaltfläche ,Import- / Export' wird die Abfrage ,Datenbank auswählen' angezeigt. Es gibt drei Möglichkeiten einen Datenaustausch vorzunehmen:

- 1. Export (NEIN) Ursprung ist die aktuelle Datenbank (Default)
- 2. Import (JA) Ziel ist die aktuelle Datenbank
- 3. Kopie (JA) Weder Ursprung noch Ziel ist die aktuelle Datenbank

Nach der Auswahl wird das Fenster ,Objektdatenaustausch' geöffnet.

| ¢ | Objekto                                                     | latenaustausch                                   |                                     |  |  |  |  |
|---|-------------------------------------------------------------|--------------------------------------------------|-------------------------------------|--|--|--|--|
| C | om-format                                                   | 8.00                                             | 🔲 🖡                                 |  |  |  |  |
| U | sprungso                                                    | latenbank: 2                                     | lielverzeichnis /-datenbank :       |  |  |  |  |
|   |                                                             | H: DATENBANKEN DEMO2005                          | H: DATENBANKEN (TEST RBICOLLECTION) |  |  |  |  |
|   | Code                                                        | Objektbezei                                      | chnung 📉                            |  |  |  |  |
|   | 012/111                                                     | 18-Familienhaus in Kriens LU                     |                                     |  |  |  |  |
|   | 012/111                                                     | TEST 18-Familienhaus in Kriens LU                |                                     |  |  |  |  |
|   | 012/112                                                     | Wohnüberbauung Blumenstein, Solothurn            |                                     |  |  |  |  |
|   | 012/114 Wohnüberbauung Zwängiweg                            |                                                  |                                     |  |  |  |  |
| ⊻ | 012/115 Wohnbebauung Hirzenbach in Schwamendingen, Zürich - |                                                  |                                     |  |  |  |  |
|   | 012/116 Wohn- und Werkstattgebäude, Zürich                  |                                                  |                                     |  |  |  |  |
|   | 012/118                                                     | Zweifamilienhaus Sursalens, Bonaduz              |                                     |  |  |  |  |
|   | 012/124                                                     | Mehrfamilienhaus A1, Wattwil                     |                                     |  |  |  |  |
|   | 012/125                                                     | Wohnbauten Bläsiring, Basel                      |                                     |  |  |  |  |
| < | 012/127                                                     | Mehrfamilienhaus Küssnachterstrasse, Udligenswil |                                     |  |  |  |  |
|   | 014/111                                                     | Doppelwohnhaus der Sportanlage, Herrliberg       |                                     |  |  |  |  |
|   | 014/112 Doppeleinfamilienhaus Läbertenstrasse, Lostorf      |                                                  |                                     |  |  |  |  |
|   | 014/113 Wohnsiedlung Oepfelbaum in Stetten AG               |                                                  |                                     |  |  |  |  |
|   | 014/114 Wohnüberbauung Buchserstrasse, Dielsdorf            |                                                  |                                     |  |  |  |  |
|   | 🗌 014/115 Zweifamilienhaus Rutz, Fürstenau                  |                                                  |                                     |  |  |  |  |
|   | 014/116                                                     | Doppelzweifamilienhaus Güterstrasse, Buochs      |                                     |  |  |  |  |
|   | 01///17                                                     | Mohnsiedlung Kirschheum, Rüfensch Vorderrein AG  | ( <b>*</b> )                        |  |  |  |  |

In der Tabelle werden alle Objekte der Ursprungsdatenbank angezeigt. Diese können in der ersten Spalte markiert werden. Durch Klicken auf die Titelleiste über der ersten Spalte werden alle Objekte markiert oder die Markierung entfernt.

Das Verzeichnis der Ursprungsdatenbank wird zur Information angezeigt und kann nicht verändert werden.

Zur Auswahl der Zieldatenbank wird mit dem Ordner-Symbol ein Auswahlfenster geöffnet. Die Zieldatenbank und die Ursprungsdatenbank müssen in verschiedenen Verzeichnissen liegen. Beinhaltet das Zielverzeichnis keine Datenbank wird vor dem Kopiervorgang automatisch eine neue Datenbank angelegt. Objekte in der Zieldatenbank werden nie überschrieben. Wird das selbe Objekt mehrmals in die Zieldatenbank kopiert, wird immer ein neues Objekt angelegt.

Durch Klicken auf die Speicher-Schaltfläche wird der Kopiervorgang ausgeführt.

Detaillierte Informationen über die Funktionen sind im Kapitel Programmoberfläche beschrieben.

5

# Datenaustausch

# rbiCollection

### Inhalt:

| 5-1 | Datenaustausch-Schema | 3 |
|-----|-----------------------|---|
|     |                       |   |
| 5-2 | Obiektdatenaustausch  | 4 |

> Ausbau Fassade Umgebung Andere Einbauten und Grünanlagen (Gebäude < Telekommunikations- und Sicherheitsa Telekommunikations- und Sicherheitsa Lutt- und Kättechnische Anlagen Wasser- und Abwasseranlagen MUN Trennwände und Innentüren Nutzungsspezifische Möbel Klein- und Haushaltküchen Künstlerischer Schmuck Lufttechnische Anlagen Ergänzende Leistungen Ergänzende Leistungen Verbrauchsmaterial Gebäudeautomation Vandbekleidungen Starkstromanlagen Spezielle Anlagen Starkstromanlagen Heizungsanlagen Spezielle Anlagen Transportanlagen Transportanlagen Heizungsanlagen Schutzelemente Kleininventar Gasanlagen Bauteile: © © Textilien Oerste 0//0 Menge > 1 Kente > 11.00 31.00 11.00 1.00 2.00 Ð DGI Marchael Marchael Marchael Marchael Marchael Marchael Marchael Marchael Marchael <u>,</u> Ē 8 2 2 2 3 麣 🔟 2006/73 EFH Speerstr. 14, Lachen (EKG 2000 Elementgruppen) Opt: 34/36 È ନ୍ଦ୍ର ଜୁ Lufttechnische Anlagen Deckenbekleidungen Wandbekleidungen Beschreibung Bodenbeläge 4 Innentüre Positionen: nh nh inh nh hih ÷ 5 Gästezimmer
 Zimmer rechts
 Zimmer links
 Schlafzimmer Schlafzinner Ankleide / Musik Bad / Dusche WC Vorplatz / Treppe Schutzreum Vorratskeller Veinkeller / Bar Bastelraum 2 Bastelraum 2 Tankraum Vorplatz / Treppe Datei Bearbeiten <u>H</u>elp Erdgeschoss
 1. Obergeschoss
 2. Obergeschoss Dachgeschoss 🔁 Untergeschoss ÷ Umgebung Facoade <u>a a m</u> i

### 5-1 Datenaustausch-Schema

### 5-2 Objektdatenaustausch

| 🔗 Objekto  | datenaustausch                                           |                                    | ×        |  |  |  |  |  |
|------------|----------------------------------------------------------|------------------------------------|----------|--|--|--|--|--|
| Com-format | 8.00                                                     | 2                                  | ₽        |  |  |  |  |  |
| Ursprungso | datenbank:                                               | Zielverzeichnis /-datenbank :      |          |  |  |  |  |  |
|            | H:\DATENBANKEN\DEMO2005                                  | H: DATENBANKEN/TEST RBICOLLECTION/ | Z        |  |  |  |  |  |
| Code       | l Objektbe                                               | zeichnung                          | ~        |  |  |  |  |  |
| 012/111    | 18-Familienhaus in Kriens LU                             |                                    |          |  |  |  |  |  |
| 012/111    | TEST 18-Familienhaus in Kriens LU                        |                                    |          |  |  |  |  |  |
| 012/112    | Wohnüberbauung Blumenstein, Solothurn                    |                                    | =        |  |  |  |  |  |
| 012/114    | 114 Wohnüberbauung Zwängiweg                             |                                    |          |  |  |  |  |  |
| 012/115    | 115 Wohnbebauung Hirzenbach in Schwarnendingen, Zürich - |                                    |          |  |  |  |  |  |
| 012/116    | 12/116 Wohn- und Werkstattgebäude, Zürich                |                                    |          |  |  |  |  |  |
| 012/118    | Zweifamilienhaus Sursalens, Bonaduz                      |                                    |          |  |  |  |  |  |
| 012/124    | Mehrfamilienhaus A1, Wattwil                             |                                    |          |  |  |  |  |  |
| 012/125    | Wohnbauten Bläsiring, Basel                              |                                    |          |  |  |  |  |  |
| 012/127    | Mehrfamilienhaus Küssnachterstrasse, Udligenswil         |                                    |          |  |  |  |  |  |
| 014/111    | Doppelwohnhaus der Sportanlage, Herrliberg               |                                    |          |  |  |  |  |  |
| 014/112    | 014/112 Doppeleinfamilienhaus Läbertenstrasse, Lostorf   |                                    |          |  |  |  |  |  |
| 014/113    | 014/113 Wohnsiedlung Oepfelbaum in Stetten AG            |                                    |          |  |  |  |  |  |
| 014/114    | 014/114 Wohnüberbauung Buchserstrasse, Dielsdorf         |                                    |          |  |  |  |  |  |
| 014/115    | Zweifamilienhaus Rutz, Fürstenau                         |                                    |          |  |  |  |  |  |
| 014/116    | Doppelzweifamilienhaus Güterstrasse, Buochs              |                                    | _        |  |  |  |  |  |
| 01///17    | Mohneiedlung Kirschheum Rüfensch Vorderrein AG           |                                    | <b>Y</b> |  |  |  |  |  |

Mit der Funktion Datenaustausch können Objektdaten aus einer Datenbank in eine andere Datenbank kopiert werden. Falls im Zielverzeichnis keine Datenbank vorhanden ist, wird eine Neue erstellt und die Objektdaten eingefügt.

Nach dem Aufruf der Funktion wird eine Abfrage angezeigt:

Objektdatenbank auswählen?

| -Nein | Als Ursprungsdatenbank wird die aktuelle Arbeitsdatenbank zur Erstellung der Objektliste verwendet (Objektdaten exportieren). |
|-------|----------------------------------------------------------------------------------------------------|
| -Ja   | Der Anwender kann eine Objektdatenbank als Ursprungsdaten-                                                                    |

| a |                                                              |
|---|--------------------------------------------------------------|
|   | ank auswählen. Die aktuelle Arbeitsdatenbank wird zur Zielda |
|   | enbank (Objektdaten importieren)                             |
|   | enbank (Objektdaten importieren)                             |

| Ursprungsdatenbank | Verzeichnis mit zu kopierenden Objekten            |
|--------------------|----------------------------------------------------|
| Zieldatenbank      | Verzeichnis, in das die Objektdaten kopiert werden |

# Wird das selbe Objekt mehrfach in eine Datenbank eingelesen, erstellt die Anwendung jedes Objekt separat.

6

# rbiCollection

### Inhalt:

| 6-1 | Bemerkungen, Diverses       | 3 |
|-----|-----------------------------|---|
|     |                             |   |
| 6-2 | Nachtrag Programmoberfläche | 4 |
|     |                             |   |
| 6-3 | Anwenderfragen              | 5 |

### 6-1 Bemerkungen, Diverses

In den verschiedenen Windows-Betriebssystemen mit unterschiedlichen Einstellungen können Abweichungen der gezeigten Programmfenster vorkommen.

| Datei Bearbeiten Heip                                                                                                    | tr. 14, Lachen (EKG 2000 Elementgruppen                                                                                                    | )                                      |                                                                                                    |                                                                                                    |
|----------------------------------------------------------------------------------------------------|----------------------------------------------------------------------------------------------------|----------------------------------------|----------------------------------------------------------------------------------------------------|----------------------------------------------------------------------------------------------------|
| 🕅 🖾 🕅 🖬 🗔 🕽                                                                                                    | 🗶 👍 🔒 😭 🔞 🔯                                                                                                    | 📰 🎬 🔽 🥤                                | 🔁 🗊 🙆 🎑                                                                                                    |                                                                                                    |
| وری را دار ار<br>هره ار ار ار ار                                                                                                    |                                                                                                    |                                        |                                                                                                    |                                                                                                    |
|                                                                                                    | Positionen :                                                                                                    | here i                                 | Bauteile:                                                                                                    |                                                                                                    |
| Untergeschoss                                                                                                    | Eester Aussertüren und tore l                                                                                                    | MEH                                    | Menge ▲ Ausbau Fas:<br>1.00                                                                                                    | sade Umgebung An                                                                                                    |
| Vorratskeller                                                                                                    |                                                                                                    | m2                                     | 2.00 Ergenzende L                                                                                                    | Grunaniagen (Gebauc<br>eistungen                                                                                                    |
| - 🗎 Weinkeller / Bar                                                                                                    | Bodenbeläge                                                                                                    | m2                                     | 11.00 Ergänzende L                                                                                                    | eistungen                                                                                                    |
| Bastelraum 1                                                                                                    | Vandbekleidungen                                                                                                    | m2                                     | 31.00 Gasanlagen                                                                                                    | olocarigon                                                                                                    |
| 🖹 Bastelraum 2                                                                                                    | E Deckenbekleidungen                                                                                                    | m2                                     | 11.00 Gebäudeautor                                                                                                    | nation                                                                                                    |
| Heizung                                                                                                    | 🗐 Lufttechnische Anlagen                                                                                                    | St                                     | 1.00 Geräte                                                                                                    |                                                                                                    |
| I I I I I I I I I I I I I I I I I I I                                                                                                    |                                                                                                    |                                        | Heizungsanlag                                                                                                    | gen                                                                                                    |
| Erdgeschoss                                                                                                    |                                                                                                    |                                        | Heizungsanlag<br>Kleip, upd Hei                                                                                                    | jen<br>Ishatküchen                                                                                                    |
| 1. Obergeschoss                                                                                                    |                                                                                                    |                                        | Kleininventar                                                                                                    | is number of the second second s |
| 2. Obergeschoss                                                                                                    |                                                                                                    |                                        | Künstlerischer                                                                                                    | Schmuck                                                                                                    |
| 🖻 📆 Gästezimmer                                                                                                    |                                                                                                    |                                        | Luft- und Kältt                                                                                                    | echnische Anlagen                                                                                                    |
| Zimmer rechts                                                                                                    |                                                                                                    |                                        | Lufttechnische                                                                                                    | e Anlagen                                                                                                    |
| Schlafzinger                                                                                                    |                                                                                                    |                                        | Nutzungsspez                                                                                                    | tifische Möbel                                                                                                    |
|                                                                                                    |                                                                                                    |                                        | Schutzelemen                                                                                                    | te                                                                                                    |
| Bad / Dusche                                                                                                    |                                                                                                    |                                        | Spezielle Anla                                                                                                    | gen                                                                                                    |
| wc                                                                                                    |                                                                                                    |                                        | Starkstromania                                                                                                    | aden                                                                                                    |
| 🔄 📄 Vorplatz / Treppe                                                                                                    |                                                                                                    |                                        | Starkstromania                                                                                                    | agen                                                                                                    |
| Dachgeschoss                                                                                                    |                                                                                                    |                                        | Telekommunika                                                                                                    | ations- und Sicherheit:                                                                                                    |
| E the seture of                                                                                                    |                                                                                                    |                                        | Telekommunika                                                                                                    | ations- und Sicherheit:                                                                                                    |
|                                                                                                    |                                                                                                    |                                        | Textilien                                                                                                    |                                                                                                    |
|                                                                                                    |                                                                                                    |                                        | Transportania                                                                                                    | gen<br>nen                                                                                                    |
|                                                                                                    |                                                                                                    |                                        | Trennwände u                                                                                                    | und Innentüren                                                                                                    |
|                                                                                                    |                                                                                                    |                                        | Verbrauchsma                                                                                                    | aterial                                                                                                    |
|                                                                                                    |                                                                                                    |                                        | Wandbekleidu                                                                                                    | ngen                                                                                                    |
|                                                                                                    |                                                                                                    |                                        | Vasser- und /                                                                                                    | Abwasseranlagen                                                                                                    |
|                                                                                                    |                                                                                                    |                                        |                                                                                                    | NUM                                                                                                    |
| Screen: Windov                                                                                                    | vs 2000                                                                                                    |                                        |                                                                                                    |                                                                                                    |
|                                                                                                    | 14 Jacker /F/C 2000 Elementarius                                                                                                    |                                        |                                                                                                    |                                                                                                    |
| Datei Bearbeiten Help                                                                                                    | re, cachen (croi 2000 ciementgrupp                                                                                                    | ,en)                                   |                                                                                                    |                                                                                                    |
| 1 💭 🖾 📝 🌾 📢                                                                                                    | 👗 🖫 🔒 🔒 🔗 🕲                                                                                                    | 📰 🗂 🔤 🚺                                | ) 📴 🕘 🕘 🚺                                                                                                    |                                                                                                    |
| ر<br>ایک مار مار مار                                                                                                    | Positionon :                                                                                                    |                                        | Pautoilo:                                                                                                    |                                                                                                    |
| and the state of the state of t | Beschreihung                                                                                                    | MEH                                    | Menge Auchen, Foo                                                                                                    | aada Umaahuna A                                                                                                    |
|                                                                                                    | Descriterio                                                                                                    | IMC 1                                  | Michigo Musuau Tas                                                                                                    | saue onigebung A                                                                                                    |
| Untergeschoss                                                                                                    | E Fenster, Aussentüren und -tore                                                                                                    |                                        | 1.00 Einheuten und                                                                                                    | Grüpenlegen (Cebär                                                                                                    |
| Untergeschoss                                                                                                    | Fenster, Aussentüren und -tore                                                                                                    | m2<br>m2                               | 1.00 Einbauten und<br>2.00 Ergänzende L                                                                                                    | Grünanlagen (Gebäu<br>eistungen                                                                                                    |
| Untergeschoss  Schutzraum Vorratskeller  Veinkeller / Bar                                                                                                    | Finster, Aussentüren und -tore<br>Innentüre<br>Bodenbeläge                                                                                                    | m2<br>m2<br>m2                         | 2.00 Einbauten und<br>2.00 Ergänzende L<br>11.00 Ergänzende L                                                                                                    | l Grünanlagen (Gebäu<br>eistungen<br>eistungen                                                                                                    |
| Untergeschoss  Schutzraum  Vorratskeller  Weinkeller / Bar Bastelraum 1                                                                                                    | Fenster, Aussentüren und -tore           Innentüre           Bodenbeläge           Wandbekleidungen                                                                              | m2<br>m2<br>m2<br>m2<br>m2             | 1.00     Einbauten und       2.00     Ergänzende L       11.00     Ergänzende L       31.00     Gasanlagen                                                                                                    | l Grünanlagen (Gebäu<br>eistungen<br>eistungen                                                                                                    |
| Untergeschoss Schutzraum Vorratskeller Weinkeller / Bar Bastelraum 1 Bastelraum 2                                                                                                    | Fenster         Aussentüren und -tore           Innentüre         Bodenbeläge           Vandbekleidungen         Deckenbekleidungen                                              | m2<br>m2<br>m2<br>m2<br>m2<br>m2       | 1.00     Einbauten und       2.00     Ergänzende L       11.00     Ergänzende L       31.00     Gasanlagen       11.00     Gebäudeautor                                                                                                    | l Grünanlagen (Gebäu<br>eistungen<br>eistungen<br>nation                                                                                                    |
| Untergeschoss Schutzraum Vorratskeller Weinkeller // Weinkeller // Bar Bastelraum 1 Bastelraum 2 Heizung Heizung                                                                                                    | Fenster, Aussentüren und sore     Innentüre     Bodenbeläge     Wandbekleidungen     Deckenbekleidungen     Lufttechnische Anlagen                                               | m2<br>m2<br>m2<br>m2<br>m2<br>m2<br>St | 1.00         Einbauten und           2.00         Ergänzende L.           11.00         Ergänzende L.           31.00         Gasanlagen           11.00         Gesäudeautor           11.00         Geräte                                                                                                    | l Grünanlagen (Gebäu<br>eistungen<br>eistungen<br>nation                                                                                                    |
| Untergeschoss Schutzraum Vorratskeller Weinkeller / Bar Bastelraum 1 Bastelraum 2 Heizung Tankraum Vorratsk                                                                                                    | Fenster, Aussentüren und -tore     Innentüre     Bodenbeläge     Wandbekleidungen     Deckenbekleidungen     Lufttechnische Anlagen                                              | m2<br>m2<br>m2<br>m2<br>m2<br>st       | 1.00     Einbauten und       2.00     Ergänzende L       11.00     Gasanlagen       11.00     Geräte       11.00     Geräte       11.00     Geräte                                                                                                    | l Grünanlagen (Gebäu<br>eistungen<br>eistungen<br>nation<br>gen                                                                                                    |
| Untergeschoss Schutzraum Vorratskeller Weinkeller / Bar Bastelraum 1 Bastelraum 2 Heizung Vorplatz / Treppe Frdneschoss                                                                                                    | Fenster, Aussentüren und -tore     Innentüre     Innentüre     Bodenbeläge     Vvandbekleidungen     Deckenbekleidungen     Lutttechnische Anlagen                               | m2<br>m2<br>m2<br>m2<br>m2<br>St       | 1.00     Einbauten und       2.00     Ergänzende L       11.00     Ergänzende L       31.00     Gasanlagen       11.00     Geräte       2     Heizungsanlag       4     Heizungsanlag                                                                                                    | i Grünanlagen (Gebäu<br>eistungen<br>nation<br>gen<br>gen                                                                                                    |
| Untergeschoss Schutzraum Vorratskeller Vorratskeller Veinkeller / Bar Bastelraum 1 Bastelraum 2 Heizung Tankraum Vorplatz / Treppe Vorplatz / Treppe In Erdgeschoss 1 0 bergeschoss                                                                                                    | Fenster, Aussentüren und Hore     Innentüre     Innentüre     Bodenbeläge     Wandbekleidungen     Deckenbekleidungen     Lufttechnische Anlagen                                 | m2<br>m2<br>m2<br>m2<br>m2<br>St       | 1.00     Einbauten und       2.00     Ergänzende Lu       11.00     Ergänzende Lu       31.00     Gebäudeautor       10.00     Gebäudeautor       1.00     Geräte       Heizungsanlag     Klein- und Hau       Klein- und Hau     Klein- und Hau                                                                                                    | l Grünanlagen (Gebäu<br>eistungen<br>nation<br>gen<br>gen<br>ushattküchen                                                                                                    |
| Untergeschoss  Vorratskeller  Vorratskeller  Bastelraum Bastelraum Heizung Vorplatz / Treppe Vorplatz / Treppe 1. Obergeschoss 2. Obergeschoss                                                                                                    | <ul> <li>Fenster, Aussentüren und -tore</li> <li>Innentüre</li> <li>Bodenbeläge</li> <li>Wandbekleidungen</li> <li>Deckenbekleidungen</li> <li>Lufttechnische Anlagen</li> </ul> | m2<br>m2<br>m2<br>m2<br>m2<br>St       | 1.00     Einbauten und<br>Ergänzende Lu       11.00     Ergänzende Lu       31.00     Gesanlagen       11.00     Gebäudeautor       1.00     Geräte       4     Heizungsanlag       Klein- und Hau     Kleininventar                                                                                                    | i Grünanlagen (Gebäu<br>eistungen<br>nation<br>gen<br>gen<br>ushaltküchen                                                                                                    |
|                                                                                                    | Fenster, Aussentüren und -tore Innentüre Bodenbeläge Wandbekleidungen Deckenbekleidungen Lufttechnische Anlagen                                                                  | m2<br>m2<br>m2<br>m2<br>m2<br>St       | 100 Einbauten und<br>2.00 Ergänzende L.<br>31.00 Gesanlagen<br>11.00 Gesänlagen<br>11.00 Geräte<br>E Heizungsanlag<br>Klein- und Hau<br>Kleininventar<br>Künstlerische                                                                                                    | I Grünanlagen (Gebäu<br>eistungen<br>nation<br>gen<br>Jen<br>Jshattküchen<br>r Schmuck<br>echnische Anlagen                                                                                                    |
|                                                                                                    | Fenster, Aussentüren und -tore Innentüre Bodenbeläge Wandbekleidungen Deckenbekleidungen Lufttechnische Anlagen                                                                  | m2<br>m2<br>m2<br>m2<br>m2<br>St       | 1.00     Einbauten und       2.00     Ergänzende Lu       11.00     Gesänlagen       31.00     Gesänlagen       11.00     Geräte       Heizungsanlag     Heizungsanlag       Klein- und Hau     Kleininventar       Künstlerische     Luff- und Kält       Luff- und Kält     Luff- und Kält                                                                                                    | i Grünanlagen (Gebäu<br>eistungen<br>nation<br>gen<br>ushaltküchen<br>r Schmuck<br>echnische Anlagen<br>e Anlagen                                                                                                    |
|                                                                                                    | Fenster, Aussentüren und -tore Innentüre Bodenbeläge Wandbekleidungen Deckenbekleidungen Lufttechnische Anlagen                                                                  | m2<br>m2<br>m2<br>m2<br>m2<br>St       | 1.00 Einbauten und<br>2.00 Ergänzende L<br>31.00 Gesänlagen<br>11.00 Gesäuleautor<br>1.00 Geräte<br>E Heizungsanlag<br>Klein- und Hau<br>Kleininventar<br>Künstlerische<br>Luft- und Kält                                                                                                    | i Grünanlagen (Gebä<br>eistungen<br>eistungen<br>nation<br>gen<br>gen<br>sshattküchen<br>r Schmuck<br>rechnische Anlagen<br>e Anlagen<br>cifische Möbel                                                                                                    |
|                                                                                                    | Fenster, Aussentüren und -tore Innentüre Bodenbeläge Vvandbekleidungen Deckenbekleidungen Lufttechnische Anlagen                                                                 | m2<br>m2<br>m2<br>m2<br>m2<br>St       | 1.00     Einbauten und       2.00     Ergänzende Lu       11.00     Ergänzende Lu       31.00     Gesänlagen       11.00     Gebäudeautor       1.00     Geräte       Klein- und Haz     Klein- und Haz       Luft- und Kätt     Luftschnischer       Luftschnischer     Luftschnischer       Nutzungsspaz     Schutzeleren                                                                                                    | l Grünanlagen (Gebäu<br>eistungen<br>nation<br>gen<br>gen<br>Ishattküchen<br>r Schmuck<br>echnische Anlagen<br>e Anlagen<br>rüfische Möbel<br>te                                                                                                    |
|                                                                                                    | Fenster, Aussentüren und -tore Innentüre Bodenbeläge Vandbekleidungen Deckenbekleidungen Lutttechnische Anlagen                                                                  | m2<br>m2<br>m2<br>m2<br>m2<br>St       | 100 Einbauten und<br>200 Ergänzende L<br>31.00 Gebäudeautor<br>11.00 Gebäudeautor<br>100 Geräte<br>E Heizungsanlag<br>Klein- und Ha.<br>Kleiniventar<br>Künstlerischer<br>Luft-echnische<br>Speziele Anla                                                                                                    | I Grünanlagen (Gebär<br>eistungen<br>nation<br>gen<br>gen<br>Ishaltküchen<br>r Schmuck<br>echnische Anlagen<br>e Anlagen<br>ciftische Möbel<br>te<br>gen                                                                                                    |
|                                                                                                    | Fenster, Aussentüren und -tore Innentüre Bodenbeläge Wandbekleidungen Deckenbekleidungen Lufttechnische Anlagen                                                                  | m2<br>m2<br>m2<br>m2<br>m2<br>St       | 100 Einbauten und<br>2.00 Ergänzende L<br>31.00 Gesanlagen<br>11.00 Gebäudeautor<br>1.00 Geräte<br>Einbauten und<br>Gebäudeautor<br>1.00 Geräte<br>Einbauten und Hau<br>Kleininventar<br>Künstlerische<br>Luft- und Kältt<br>Nutzungsspaz<br>Schutzelemen<br>Spezielle Anla                                                                                                    | I Grünanlagen (Gebär<br>eistungen<br>eistungen<br>nation<br>gen<br>gen<br>ushaltküchen<br>r Schmuck<br>echnische Anlagen<br>e Anlagen<br>tiffische Möbel<br>te<br>gen<br>gen                                                                                                    |
|                                                                                                    | Fenster, Aussentüren und -tore Innentüre Bodenbeläge Wandbekleidungen Deckenbekleidungen Lufftechnische Anlagen                                                                  | m2<br>m2<br>m2<br>m2<br>m2<br>St       | 100 Einbauten und<br>2.00 Ergänzende L<br>31.00 Gesanlagen<br>11.00 Gebäudeautor<br>1.00 Geräte<br>Heizungsanlag<br>Klein- und Hau<br>Kleininventar<br>Lufttechnische<br>Nutzungsspez<br>Schutzelemen<br>Spezielle Anla<br>Spezielle Anla                                                                                                    | I Grünanlagen (Gebär<br>eistungen<br>nation<br>gen<br>gen<br>ushattküchen<br>r Schmuck<br>echnische Anlagen<br>trifische Möbel<br>te<br>gen<br>gen<br>gen<br>agen                                                                                                    |
|                                                                                                    | Fenster, Aussentüren und -tore Innentüre Bodenbeläge Wandbekleidungen Deckenbekleidungen Lufftechnische Anlagen                                                                  | m2<br>m2<br>m2<br>m2<br>m2<br>St       | 100 Einbauten und<br>2.00 Ergänzende L<br>11.00 Gesanlagen<br>11.00 Gebäudeautor<br>1.00 Geräte<br>Heizungsanlag<br>Klein- und Hau<br>Kleininventar<br>Luft- und Kältt<br>Luftlechnische<br>Nutzungsspez<br>Schutzelemen<br>Spezielle Anla<br>Starkstromanli<br>Starkstromanli<br>Telekommuniki                                                                                                    | I Grünanlagen (Gebär<br>eistungen<br>nation<br>gen<br>gen<br>ushattküchen<br>r Schmuck<br>echnische Anlagen<br>e Anlagen<br>trifische Möbel<br>te<br>gen<br>gen<br>agen<br>agen<br>agen                                                                                                    |
| Untergeschoss Untergeschoss Vorratskeller Vienkeller / Bar Bastelraum 1 Bastelraum 1 Bastelraum 2 Heizung Tankraum Vorplatz / Treppe Frdgeschoss Schlatzimmer Ankleide / Musik Bad / Dusche Vorplatz / Treppe Dachgeschoss Fassade                                                                                                    | Fenster, Aussentüren und -tore Innentüre Bodenbeläge Odenbeläge Deckenbekleidungen Lufttechnische Anlagen                                                                        | m2<br>m2<br>m2<br>m2<br>m2<br>St       | 100 Einbauten und<br>200 Ergänzende L<br>31.00 Gesanlagen<br>11.00 Gesänlagen<br>11.00 Geräte<br>Heizungsanlag<br>Klein- und Hau<br>Kleininventar<br>Kürstlerischer<br>Luft- und Kält<br>Luftechnisch<br>Nutzungsspez<br>Schutzelemen<br>Spezielle Anla<br>Starkstromanla<br>Starkstromanla<br>Telekommunik<br>Telekommunik                                                                                                    | I Grünanlagen (Gebär<br>eistungen<br>eistungen<br>nation<br>gen<br>gen<br>schattküchen<br>r Schmuck<br>echnische Anlagen<br>e Anlagen<br>driftsche Möbel<br>te<br>gen<br>gen<br>gen<br>agen<br>agen<br>ations- und Sicherhei<br>ations- und Sicherhei                                                                                                    |
| Untergeschoss Schutzraum Vorratskeller Weinkeller / Bar Basteiraum 1 Basteiraum 1 Basteiraum 2 Heizung Tankraum Vorplatz / Treppe Frdgeschoss Obergeschoss Obergeschoss Obergeschoss Obergeschoss Schlafzimmer Zimmer links Schlafzimmer Ankleide / Musik Bad / Dusche WC Vorplatz / Treppe Dachgeschoss Ungebung                                                                                                    | Fenster, Aussentüren und -tore Innentüre Bodenbeläge Wandbekleidungen Deckenbekleidungen Lufttechnische Anlagen                                                                  | m2<br>m2<br>m2<br>m2<br>m2<br>St       | 100 Einbauten und<br>200 Ergänzende L<br>31.00 Gebäudeautor<br>11.00 Gebäudeautor<br>100 Geräte<br>Heizungsanlag<br>Klein- und Ha.<br>Klein- und Ha.<br>Klein- und Ha.<br>Luft- und Kätt<br>Luft- und Kätt<br>Spezielle Anla<br>Spezielle Anla<br>Starkstromanla<br>Starkstromanla<br>Telekommunika<br>Telekommunika<br>Telekommunika                                                                                                    | Grünanlagen (Gebär<br>eistungen<br>nation<br>gen<br>gen<br>rschmuck<br>echnische Anlagen<br>r Schmuck<br>echnische Anlagen<br>diffische Möbel<br>te<br>gen<br>gen<br>agen<br>agen<br>ations- und Sicherhei<br>ations- und Sicherhei                                                                                                    |
| Untergeschoss Schutzraum Vorratskeller Weinkeller / Bar Bastelraum 1 Bastelraum 2 Heizung Tankraum Vorplatz / Treppe Costegeschoss Oergeschoss Ostergeschoss Schlatzimmer Schlatzimmer Ankleide / Musik Bad / Dusche Wrc Vorplatz / Treppe Dachgeschoss Fassade Umgebung                                                                                                    | Fenster, Aussentüren und -tore Innentüre Bodenbeläge Wandbekleidungen Deckenbekleidungen Lufttechnische Anlagen                                                                  | m2<br>m2<br>m2<br>m2<br>m2<br>St       | 100 Einbauten und<br>200 Ergänzende L<br>31.00 Gebäudeautor<br>11.00 Gebäudeautor<br>1.00 Geräte<br>E Heizungsanlag<br>Klein- und Hau<br>Kleinirventar<br>Künstlerischer<br>Luft- und Kält<br>Nutzungsspez<br>Schutzelemen<br>Spezielle Anla<br>Starkstromanla<br>Starkstromanla<br>Starkstromanla                                                                                                    | I Grünanlagen (Gebäu<br>eistungen<br>nation<br>gen<br>gen<br>ushattküchen<br>r Schmuck<br>echnische Anlagen<br>e Anlagen<br>zifische Möbel<br>te<br>gen<br>gen<br>agen<br>agen<br>ations- und Sicherhei<br>gen                                                                                                    |
| Untergeschoss Schutzraum Vorratskeller Weinkeller / Bar Bastelraum 1 Bastelraum 1 Bastelraum 2 Heizung Tankraum Vorplatz / Treppe Colorgeschoss Obergeschoss Schweizerkeiter Zimmer rechts Zimmer rechts Zimmer links Schledzimmer Ankleide / Musik Bad / Dusche WC Vorplatz / Treppe Dachgeschoss Fassade Ungebung                                                                                                    | <ul> <li>Fenster, Aussentüren und -tore</li> <li>Innentüre</li> <li>Bodenbeläge</li> <li>Wandbekleidungen</li> <li>Deckenbekleidungen</li> <li>Lufttechnische Anlagen</li> </ul> | m2<br>m2<br>m2<br>m2<br>m2<br>St       | 1.00     Einbauten und<br>Ergänzende Lu       11.00     Ergänzende Lu       31.00     Gasanlagen       11.00     Gebäudeautor       10.00     Geräte       11.00     Geräte       11.01     Geräte       11.02     Geräte       11.03     Geräte       11.04     Katristromanite       11.05     Starkstromanite       11.06     Starkstromanite       11.07     Geräte       11.08     Transportanla       11.09     Transportanla                                                                                                    | I Grünanlagen (Gebäu<br>eistungen<br>eistungen<br>nation<br>gen<br>gen<br>ushattküchen<br>r Schmuck<br>echnische Anlagen<br>e Anlagen<br>difische Möbel<br>te<br>gen<br>gen<br>gen<br>agen<br>ations- und Sicherheil<br>gen<br>gen<br>gen                                                                                                    |
| Untergeschoss Schutzraum Vorratskeller Weinkeller / Bar Bastelraum 1 Bastelraum 1 Bastelraum 2 Heizung Tankraum Vorplatz / Treppe Erdgeschoss Obergeschoss Obergeschoss Schlafzinmer Zimmer links Schlafzinmer Ankleide / Musik Bad / Dusche WC Vorplatz / Treppe Dachgeschoss Fassade Ungebung                                                                                                    | <ul> <li>Fenster, Aussentüren und -tore</li> <li>Innentüre</li> <li>Bodenbeläge</li> <li>Wandbekleidungen</li> <li>Deckenbekleidungen</li> <li>Lufftechnische Anlagen</li> </ul> | m2<br>m2<br>m2<br>m2<br>m2<br>St       | 1.00     Einbauten und<br>Ergänzende L.       11.00     Ergänzende L.       31.00     Gesänlagen       11.00     Gebäudeautor       10.00     Geräte       Heizungsanlag     Heizungsanlag       Klein- und Hau     Kleininventar       Küstlerrische     Lufttechnisch       Nutzungsspez     Schutzelemen       Spezielle Anla     Spezielle Anla       Starkstromanli     Telekommunika       Tektien     Transportanla       Transportanla     Trennvrände U                                                                                                    | Grünanlagen (Gebäu<br>eistungen<br>eistungen<br>nation<br>gen<br>gen<br>ushattküchen<br>r Schmuck<br>echnische Anlagen<br>e Anlagen<br>trifische Möbel<br>te<br>gen<br>gen<br>agen<br>ations- und Sicherhei<br>gen<br>ations- und Sicherhei<br>gen<br>gen<br>ations- und Sicherhei<br>gen                                                                                                    |
| Untergeschoss Schutzraum Vorratskeller Weinkeller / Bar Bastelraum 1 Bastelraum 2 Heizung Tankraum Vorplatz / Treppe Erdgeschoss Obergeschoss Obergeschoss Schlafzinmer Zimmer rechts Zimmer rechts Schlafzinmer Ankleide / Musik Bad / Dusche WC Vorplatz / Treppe Dachgeschoss Fassade Ungebung                                                                                                    | <ul> <li>Fenster, Aussentüren und -tore</li> <li>Innentüre</li> <li>Bodenbeläge</li> <li>Wandbekleidungen</li> <li>Deckenbekleidungen</li> <li>Lufftechnische Anlagen</li> </ul> | m2<br>m2<br>m2<br>m2<br>m2<br>St       | 100 Einbauten und<br>200 Ergänzende L<br>31.00 Gesanlagen<br>11.00 Gebäudeautor<br>100 Geräte<br>Heizungsanlag<br>Klein- und Hau<br>Kleininventar<br>Künstlerische<br>Luft- und Kält<br>Lufttechnisch<br>Nutzungsspez<br>Schutzelemen<br>Spezielle Anla<br>Starkstromanlı<br>Starkstromanlı                       | I Grünanlagen (Gebäu<br>eistungen<br>eistungen<br>mation<br>gen<br>gen<br>ushattküchen<br>r Schmuck<br>echnische Anlagen<br>e Anlagen<br>trische Möbel<br>te<br>gen<br>gen<br>agen<br>agen<br>ations- und Sicherheit<br>gen<br>gen<br>and Innentüren<br>aterial                                                                                                    |
| Untergeschoss Schutzraum Vorratskeller Weinkeller / Bar Bastelraum 1 Bastelraum 1 Bastelraum 2 Heizung Tankraum Vorplatz / Treppe Frdgeschoss 1. Obergeschoss 3. Obergeschoss 2. Obergeschoss Schlafzimmer Schlafzimmer Ankleide / Musik Bad / Dusche WC Vorplatz / Treppe Dachgeschoss Fassade Umgebung                                                                                                    | <ul> <li>Fenster, Aussentüren und -tore</li> <li>Innentüre</li> <li>Bodenbeläge</li> <li>Wandbekleidungen</li> <li>Deckenbekleidungen</li> <li>Lufttechnische Anlagen</li> </ul> | m2<br>m2<br>m2<br>m2<br>m2<br>St       | <ul> <li>1.00</li> <li>Einbauten und<br/>Ergänzende Lu</li> <li>11.00</li> <li>Ergänzende Lu</li> <li>Gasanlagen</li> <li>11.00</li> <li>Gebäudeautor</li> <li>Geräte</li> <li>Heizungsanlag</li> <li>Heizungsanlag</li> <li>Kustlerischer</li> <li>Luft-tomscher</li> <li>Nutzungsspez</li> <li>Schutzelemen</li> <li>Spezielle Anla</li> <li>Spezielle Anla</li> <li>Starkstromanil</li> <li>Telekommunik</li> <li>Telekommunik</li> <li>Trennsvände u</li> <li>Verbrauchsmit</li> <li>Wandbekledu</li> </ul>                                                                                                    | I Grünanlagen (Gebäu<br>eistungen<br>eistungen<br>nation<br>gen<br>gen<br>sshattküchen<br>r Schmuck<br>echnische Anlagen<br>e Anlagen<br>tritische Möbel<br>te<br>gen<br>gen<br>agen<br>ations- und Sicherheit<br>ations- und Sicherheit<br>gen<br>und Innentüren<br>aterial<br>ngen<br>Abwasseranlangen                                                                                                    |
| Untergeschoss Schutzraum Vorratskeller Weinkeller / Bar Bastelraum 1 Bastelraum 2 Heizung Trahkraum Vorplatz / Treppe Frögeschoss Obergeschoss Obergeschoss Ob                                                                                                    | Fenster, Aussentüren und -tore     Innentüre     Bodenbeläge     Wandbekleidungen     Deckenbekleidungen     Lufttechnische Anlagen                                              | m2<br>m2<br>m2<br>m2<br>m2<br>St       | 100<br>200<br>Ergänzende L<br>31.00<br>Gesänlagen<br>11.00<br>Gebäudeautor<br>Geräte<br>Heizungsanlag<br>Klein- und Ha.<br>Kleiniventar<br>Künstlerischer<br>Luft- und Kältt<br>Luftechnischer<br>Luft- und Kältt<br>Starkstromanla<br>Spezielle Anla<br>Spezielle Anla<br>Starkstromanla<br>Telekommunika<br>Telekommunika | Grünanlagen (Gebä<br>eistungen<br>eistungen<br>nation<br>gen<br>gen<br>ushattküchen<br>r Schmuck<br>echnische Anlagen<br>e Anlagen<br>dirische Möbel<br>te<br>gen<br>gen<br>agen<br>ations- und Sicherhe<br>ations- und Sicherhe<br>ations- und Sicherhe<br>ations- und Sicherhe<br>gen<br>gen<br>gen<br>gen<br>agen<br>ations- und Sicherhe<br>ations- und Sicherhe<br>ations- und Sicherhe<br>ations- und Sicherhe                                                                                                    |

PrintScreen: Windows XP

### 6-2 Nachtrag Programmoberfläche

Um eine verbesserte Übersicht über den Zustand der erfassten Bauteile zu erhalten wurde nachträglich noch eine Funktion zur Anzeige der Zustandscodierung eingebaut.

| 🦉 2006/73 EFH Speerstr. 14, L                 | achen (EKG 2000 Elementgrup) | pen) |                                      |       |
|-----------------------------------------------|------------------------------|------|--------------------------------------|-------|
| <u>D</u> atei <u>B</u> earbeiten <u>H</u> elp |                              |      |                                      |       |
| 🖾 🕼 🖉 🌀 🚮 🗶                                   | 🖕 📄 🔓 🔗 🕅 🔂                  | E T  | 1 🔁 🔄                                |       |
| * * * 😤 😂                                     | Positionen :                 |      | Bauteile:                            |       |
| 🔁 Untergeschoss                               | Beschreibung                 | MEH  | Menge 🔨 Ausbau Fassade Umgebung Ar   | ndere |
| 📄 Schutzraum                                  | Fenster Isolierverglasung    | m2   | 7.20 Aussenwände zu Erd- und Oberges | sc 🔺  |
| Vorratskeller                                 | 🔄 🛃 Sonnenschutz             |      | 7.20 Aussenwände zu Untergeschosser  | ר ו   |
| Weinkeller / Bar                              | Plattenbelag                 | m2   | 24.00 Baugrubenaushub                |       |
| Bastelraum 1                                  | Abrieb Wand                  | m2   | 43.20 Decken, Treppen und Balkone    |       |
| Bastelraum 2                                  | Abrieb Decke                 | m2   | 24.00 Dächer                         |       |
|                                               | 🔣 Klein- und Haushaltküchen  | St   | 1.00 Ergänzende Leistungen           | _     |
| B Vemletz / Trenne                            |                              |      | Fenster, Aussentüren und -tore       |       |
| Treppe                                        |                              |      | Fundamente und Bodenplatten          |       |
| Erugeschuss                                   |                              |      |                                      |       |
| Garage                                        |                              |      | Innenwande (Ronbau)                  |       |
| Besprechung                                   |                              |      | Kanalisationen im Gebaude            |       |
| Waschen / Trocknen                            |                              |      | Stutzen                              |       |
| Halle / Treppe                                |                              |      |                                      |       |
| a 1. Obergeschoss                             |                              |      |                                      |       |
| 📄 🖹 Büro Gabi                                 |                              |      |                                      |       |
| Küche / Essen                                 |                              |      |                                      |       |
| Wohnen / Essen                                |                              |      |                                      |       |
| Gäste WC                                      |                              |      |                                      |       |
| Vorplatz / Treppe                             |                              |      |                                      |       |
| 1 2. Obergeschoss                             |                              |      |                                      |       |
| 🛅 Dachgeschoss                                |                              |      |                                      |       |
| 🛅 Fassade                                     |                              |      |                                      |       |
| 🗎 Umgebung                                    |                              |      | ~                                    | ~     |
|                                               | Opt: 7/12                    |      | NUM                                  | :     |

Folgende Farben in der ersten Tabellenzeile in der Bauteilliste werden angezeigt:

| a) Guter Zustand        | (grün)   |
|-------------------------|----------|
| b) Leichte Abnutzung    | (gelb)   |
| c) Grössere Abnutzung   | (orange) |
| d) Ende der Lebensdauer | (rot)    |
|                         |          |

Mit den angezeigten Informationen lässt sich sehr schnell der Zustand der Bauteile mit dem Erfassten Zustand bei einer späteren Begehung des Objektes vergleichen.

### 6-3 Anwenderfragen

### Ist das Programm mehrplatzfähig?

Das Programm ist netzwerkfähig und kann beliebig viele Anwender verwalten. Die Version 1 wird vorerst nur zusammen mit rbiBaukosten als Mehrplatzversion ausgeliefert. Geplant ist eine Erweiterung zur Verwaltung von Datenbankanwender.

### Auf welchem Betriebssystem kann das Programm installiert werden?

Das Programm läuft auf verschiedenen Windows-Betriebssystemen und kann auch auf OS und Linux mit den entsprechenden Interpretern installiert werden. Beachten Sie jedoch, dass dann Geschwindigkeitsprobleme auftreten können.

### Kann das Programm auf Terminal-Servern eingesetzt werden?

Bisher sind keine Probleme mit Terminal-Server-Installationen bekannt. Auf Cytrix-Umgebungen sind bereits Druckerprobleme aufgetreten.

### Können die Daten in anderen Programmen verwendet werden?

Das Programm erstellt Auswertungen im Format PDF, XLS und DOC.

### Können Daten aus anderen Programmen verwendet werden?

Fremddaten im Format XLS können über die Anwendung rbiBaukosten eingelesen werden. Eine direkte Importschnittstelle ist derzeit nicht geplant.

### Ist das Programm auf Windows Vista lauffähig?

Im Test mit der Beta-Version von Windows Vista funktionierten 95% der Funktionen ohne Probleme. Eine entsprechende Version wird im Frühling 2007 erscheinen.

Bisher konnten nur Anfragen von Testinstallationen erfasst werden, da die Anwendung bisher nicht beim Endbenutzer eingesetzt wurde.

### Dieses Kapitel wird laufend erweitert und kann vom Internet <u>www.rb-i.ch</u> heruntergeladen werden.